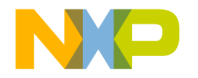

# CodeWarrior™ Development Tools

IDE 5.9 Windows® Automation Guide

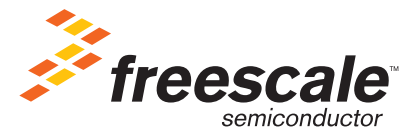

Revised: June 25, 2008

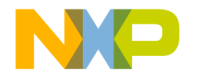

Freescale<sup>™</sup> and the Freescale logo are trademarks of Freescale Semiconductor, Inc. CodeWarrior is a trademark or registered trademark of Freescale Semiconductor, Inc. in the United States and/or other countries. All other product or service names are the property of their respective owners.

Copyright © 2005-2008 by Freescale Semiconductor, Inc. All rights reserved.

Information in this document is provided solely to enable system and software implementers to use Freescale Semiconductor products. There are no express or implied copyright licenses granted hereunder to design or fabricate any integrated circuits or integrated circuits based on the information in this document.

Freescale Semiconductor reserves the right to make changes without further notice to any products herein. Freescale Semiconductor makes no warranty, representation or guarantee regarding the suitability of its products for any particular purpose, nor does Freescale Semiconductor assume any liability arising out of the application or use of any product or circuit, and specifically disclaims any and all liability, including without limitation consequential or incidental damages. "Typical" parameters that may be provided in Freescale Semiconductor data sheets and/or specifications can and do vary in different applications and actual performance may vary over time. All operating parameters, including "Typicals", must be validated for each customer application by customer's technical experts. Freescale Semiconductor does not convey any license under its patent rights nor the rights of others. Freescale Semiconductor products are not designed, intended, or authorized for use as components in systems intended for surgical implant into the body, or other applications intended to support or sustain life, or for any other application in which the failure of the Freescale Semiconductor product could create a situation where personal injury or death may occur. Should Buyer purchase or use Freescale Semiconductor products for any such unintended or unauthorized application, Buyer shall indemnify and hold Freescale Semiconductor and its officers, employees, subsidiaries, affiliates, and distributors harmless against all claims, costs, damages, and expenses, and reasonable attorney fees arising out of, directly or indirectly, any claim of personal injury or death associated with such unintended or unauthorized use, even if such claim alleges that Freescale Semiconductor was negligent regarding the design or manufacture of the part.

## How to Contact Us

| Corporate Headquarters | Freescale Semiconductor, Inc.        |  |
|------------------------|--------------------------------------|--|
|                        | 7700 West Parmer Lane                |  |
|                        | Austin, TX 78729                     |  |
|                        | U.S.A.                               |  |
| World Wide Web         | http://www.freescale.com/codewarrior |  |
| Technical Support      | http://www.freescale.com/support     |  |

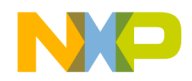

1

2

# **Table of Contents**

# **Getting Started IDE Batch-Mode Processing**

| Startup Operations | . 12 |
|--------------------|------|
| Build Operations   | . 13 |
| Script Operation   | . 14 |
| Extended Commands  | . 14 |
| Help Function      | . 14 |

#### **Command Window Scripting** 3

### 15

11

7

| Migrating from TCLD 2.0 to Command Window 3.0 |
|-----------------------------------------------|
| Migrating from Command Window 3.0 to 3.1      |
| Command Window Interface17                    |
| Running Tcl Scripts                           |
| Tcl Built-in Commands                         |
| CodeWarrior Commands                          |
| about                                         |
| alias                                         |
| attach                                        |
| bp                                            |
| cd                                            |
| change                                        |

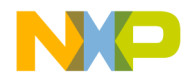

### **Table of Contents**

| cls         |
|-------------|
| cmdregistry |
| config      |
| connect     |
| сору        |
| debug       |
| dir         |
| disassemble |
| display     |
| ep::pause   |
| ep::script  |
| evaluate    |
| exit        |
| finish      |
| getpid      |
| go51        |
| help        |
| history     |
| kill        |
| log         |
| make        |
| mem         |
| next        |
| nexti       |
| project     |
| pwd         |
| quitIDE     |
| radix       |
| reg         |
| removeobj   |
| reset       |
| restart     |
| restore     |
| save        |
| setvisible  |

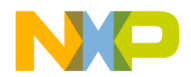

### **Table of Contents**

| sourcedisplay |
|---------------|
| stack         |
| status        |
| step          |
| stepi         |
| stop          |
| switchtarget  |
| system        |
| var           |
| wait          |
| watchpoint    |
| window        |

# 4 Microsoft COM Automation

| Viewing OLE/COM Objects            |
|------------------------------------|
| Creating a CodeWarrior Instance    |
| Managing Files in Projects         |
| Manipulating Projects              |
| Removing Object Code From Projects |
| RemoveObjectCode                   |
| RemoveObjectCodeWithOptions81      |
| Building Projects                  |
| Build                              |
| BuildWithOptions                   |
| BuildAndWaitToComplete84           |
| BuildAndWaitToCompleteWithOptions  |
| A Combined Example                 |
| Compiling Projects                 |
| Compiling From Projects            |
| Compiling From Build Targets       |
| CompileFiles                       |
| CompileFilesAndWaitToComplete      |
| CompileFilesWithChoice             |
| Linking Projects                   |
| GetLinkerName                      |

73

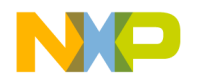

### **Table of Contents**

| Linking Against Sub-Ta      | gets   | <br> |  |
|-----------------------------|--------|------|--|
| LinkAgainstSubTarget.       |        | <br> |  |
| Linking Against Sub-Pro     | ojects | <br> |  |
| LinkAgainstSubProjectT      | arget  | <br> |  |
| Generating Debugger Output  | ıt     | <br> |  |
| Debug                       |        | <br> |  |
| Displaying IDE Messages.    |        | <br> |  |
| Using Version Control Syste | em     | <br> |  |
| VersionControl              |        | <br> |  |
|                             |        |      |  |

## Index

## 109

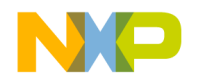

1

# **Getting Started**

This manual describes how to use external applications and scripting environments to automate the CodeWarrior<sup>TM</sup> IDE to perform certain tasks, such as manipulating CodeWarrior projects, building targets, compiling and linking project files, debugging projects, displaying IDE messages, and using version control features in the IDE.

This chapter has these sections:

- Overview of This Manual
- Related Documentation

# **Overview of This Manual**

This manual contains information specific to CodeWarrior IDE automation on a Windows host. For unix, refer to the IDE Unix Automation Guide. <u>Table 1.1</u> describes the information contained in each chapter in this manual.

| Chapter                   | Description                                                                                                    |
|---------------------------|----------------------------------------------------------------------------------------------------|
| Getting Started           | describes changes in TCLD 2.0 command<br>window commands to Command Window<br>3.0 commands, and related documentation            |
| IDE Batch-Mode Processing | describes use of the CodeWarrior IDE<br>command-line executable program, and<br>provides a reference to command-line<br>switches |

#### Table 1.1 Contents of chapters

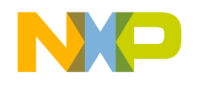

#### Getting Started Related Documentation

| Table 1.1 | Contents of   | chapters ( | continued | ١ |
|-----------|---------------|------------|-----------|---|
|           | 0011101113 01 | unupici 3  | Commucu   | , |

| Chapter                  | Description                                                                                                    |
|--------------------------|----------------------------------------------------------------------------------------------------|
| Command Window Scripting | describes how to control the CodeWarrior<br>IDE using the Tcl scripting language,<br>describes the CodeWarrior Command<br>Window, and provides a reference of<br>Command Window options |
| Microsoft COM Automation | describes how to use Component Object<br>Model (COM) objects that the IDE exposes<br>and the methods you can call to work with<br>those objects using the OLE/COM Object<br>Viewer      |

# **Related Documentation**

This section describes the supplementary CodeWarrior documentation, third-party documentation, and references to helpful code examples and web sites.

# **IDE Command-Line Tools**

This manual only describes one of many components of the CodeWarrior command-line tool set. For information about other CodeWarrior command-line tools, refer to the *Build Tools Reference* manual and the *CodeWarrior IDE User's Guide*.

# **Tcl Scripting**

For in-depth information about the Tcl scripting language, refer to the *Tcl8.3/Tk8.3 Manual* in the CodeWarrior help system or the Tcl web site:

http://www.tcl.tk

**NOTE** Command hints and short command forms are not available for built-in Tcl commands.

# **Perl Scripting**

For in-depth information about the Perl scripting language, refer the Perl web site:

http://www.perl.org

You can find the latest version of Perl at:

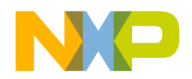

http://www.cpan.org/src

# **VBScript Scripting**

For in-depth information about the VBScript scripting language, refer this URL: http://msdn.microsoft.com/en-us/library/t0aew7h6(VS.85).aspx

# **Microsoft COM Automation**

To control the IDE, your Perl/VBScript scripts must manipulate the IDE's COM objects. To get a copy of Microsoft's OLE/COM Object Viewer, download and install <code>oleview\_setup.exe</code>, which is a part of the Windows Resource Kit Tool, from the Microsoft web site.

NOTE To open OLE/COM Object Viewer after installing it, double-click oleview.exe in c:\Program Files\Resource Kit

Also, to manipulate COM objects through Perl, you need the Win32::OLE module. You might also want to use the other WIN32::OLE modules (such as Win32::OLE::Enum). You can get these modules at:

http://www.cpan.org/

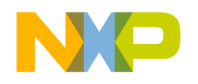

Getting Started Related Documentation

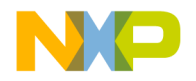

# **IDE Batch-Mode Processing**

This chapter describes how to control the CodeWarrior<sup>™</sup> IDE with the command-line executable program.

This chapter has these sections:

- <u>Overview</u>
- <u>Running the IDE Command-Line Tool</u>
- IDE Command-Line Tool Reference

# **Overview**

The CodeWarrior IDE provides command-line access to different components of the IDE. You access the components by executing command-line tools. This chapter focuses specifically on the CodeWarrior IDE command-line tool.

The CodeWarrior IDE command-line tool allows you to instruct the IDE to manipulate and build projects, compare source files, run Tcl scripts, and obtain the version of the IDE. The IDE command-line tool for the Windows host is an executable program named cmdIDE.exe, and is located in the directory where you install the CodeWarrior development tools.

**NOTE** Command-line compiler, linker, and debugger tools may be available on your particular platform. Refer to the *Build Tools Reference* manual for information about other command-line tools available on your platform.

You interact with command-line tools through a text-based console or terminal rather than a graphical user interface. You can also specify command-line tool options (also called *switches*) on the command line.

# **Running the IDE Command-Line Tool**

The IDE command-line tool performs operations on files you specify on the command line. If the tool successfully finishes its operation, a new prompt appears on the command line. Otherwise, it reports any problems as text messages on the command line before a new prompt appears.

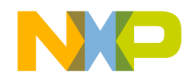

You can also write scripts that automate the process to build your software. Scripts contain a list of commands and command-line tools to invoke, one after another.

For example, the make tool, a common software development tool, uses scripts to manage dependencies among source code files and invoke command-line compilers, assemblers, and linkers as needed, much like the CodeWarrior project manager.

# **IDE Command-Line Tool Reference**

This section lists the various operations and switches you can use to have the IDE perform certain tasks.

The syntax for invoking the IDE command-line tool on Windows is:

```
cmdIDE [[files...] [function [options...] ...]]
```

The *files* parameter is a list of zero or more files on which the IDE should operate. The IDE processes files in the order you specify them on the command line. If you specify one or more CodeWarrior project files, the first project file on the command line is the CodeWarrior default project.

The *function* parameter is the operation you want the IDE to perform. You may specify multiple functions in a single command line for the IDE to perform.

The *options* parameter is a list of zero or more command-line switches that tell the IDE how to perform the specified operation. If you use a switch that is inappropriate for an operation, the IDE ignores the switch and completes processing of all other switches.

The files, options, and switches you specify on the command line depends on the operation you want the IDE to perform. The rest of this section describes the various functions and corresponding switches the IDE understands.

# **Startup Operations**

The startup operations lets you instruct the IDE to start the CodeWarrior IDE and run the specified script. <u>Table 2.1</u> describes the parameters for the startup operations.

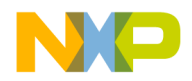

| rtup Operations Command-Line Parameters |                                                                                                    |
|-----------------------------------------|----------------------------------------------------------------------------------------------------|
| Switch                                  | Description                                                                                                    |
| /f                                      | makes the IDE the front window options:                                                                           |
|                                         | <ul> <li>y - focuses to IDE (default)</li> <li>n - starts minimized</li> </ul>                                    |
| /s                                      | forces the command line to be processed in a new instance<br>of the IDE instead of using the current IDE instance |
| /x <project.xml></project.xml>          | specifies an XML project file to import                                                                           |
| /w n                                    | starts the IDE with no workspace                                                                                  |

#### Table 2.1 Start

# **Build Operations**

The build parameters lets you instruct the IDE to build projects. Table 2.2 describes the build function parameters.

#### Table 2.2 Build Operations Command-Line Parameters

| Switch        | Description                                                |
|---------------|------------------------------------------------------------|
| /v            | converts the project on opening                            |
|               | options:                                                   |
|               | <ul> <li>y - converts without asking</li> </ul>            |
|               | <ul> <li>n - do not convert</li> </ul>                     |
|               | a - asks before converting                                 |
| /t targetname | switches the default target to the target named targetname |
| /b            | builds the current target                                  |
| /r            | removes object code from the default build target          |
| /c            | closes the default project after the build is complete     |
| /q            | quits the IDE after the build is complete                  |

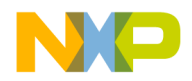

# **Script Operation**

The debug parameters lets you instruct the IDE to start the Command Window and run the specified script.

#### Syntax

cmdIDE /d scriptfile

#### Parameters

```
scriptfile
```

Supply the name or fully-qualified path to a Command Window script file (see <u>"Command Window Scripting"</u>).

# **Extended Commands**

You can use extended commands to add/ remove a source tree or turn on/off black-box recording. <u>Table 2.3</u> describes the extended commands:

#### Table 2.3 Extended Commands

| Command                                                        | Description                                                                                      |
|----------------------------------------------------------------|--------------------------------------------------------------------------------------------------|
| /addabsolute   /addenv   /addregkey<br><name> <source/></name> | adds source tree entry parameters:                                                               |
|                                                                | <ul> <li>name: specifies the source tree to<br/>be added</li> </ul>                              |
|                                                                | <ul> <li>source: specifes absolute path,<br/>environment variable or register<br/>key</li> </ul> |
| /removetree <name></name>                                      | removes the source tree entry named name                                                         |
| /bbreconl/bbrecoff                                             | turns on/off black-box recording (on by default). Provides additional information in crash dumps |

# **Help Function**

The help function tells the IDE to print a summary of all command-line arguments to the terminal.

#### Syntax

cmdIDE /?

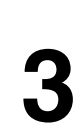

You can control IDE functions with Tcl commands and Tcl-based CodeWarrior commands.

You can run these commands in one of three ways:

- directly through the IDE Command Window
- from a script file that you invoke with the "source" command in the Command Window
- or from a script file that you specify as an IDE command-line parameter (as shown in the section <u>"Syntax"</u>).

This chapter has these sections:

- Migrating from TCLD 2.0 to Command Window 3.0
- Migrating from Command Window 3.0 to 3.1
- <u>Command Window Interface</u>
- Running Tcl Scripts
- Tcl Built-in Commands
- CodeWarrior Commands

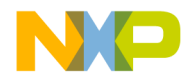

# Migrating from TCLD 2.0 to Command Window 3.0

| Table 3.1 | Command | Window 3 | 3.0 | Commands |
|-----------|---------|----------|-----|----------|
|           |         |          |     |          |

| Command       | Comment                                                                                                    |
|---------------|----------------------------------------------------------------------------------------------------|
| run           | The run command is no longer supported.<br>Instead, use the Tcl built-in command<br>source.                        |
| load          | This command has been replaced by:<br>project -open for loading a project<br>use restore for loading target memory |
| close         | This command has been replaced by project -close.                                                                  |
| break         | This command has been replaced by the command bp.                                                                  |
| input, output | These StarCore® commands have been removed.                                                                        |

# Migrating from Command Window 3.0 to 3.1

The IDE Command Window 3.1 has the following improvements as compared to 3.0:

- improved Multi-Core
- maintains its own thread context, instead of relying on which thread window had focus last
- new option **config AutoThreadSwitch** allows you to select an automatic thread switch behavior, including no switch
- improved Command Synchronization
- improved the synchronization of commands like debug, restart, make, step, and go
- new option **config runControlSync** command to specify different synchronization behaviors
- new option **config DebugTimeout** to help with fine-tuning synchronization problems
- · improved memory, register, and variable Access

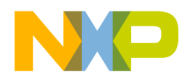

- · improved memory space handling
- · does not require a defined memory space if only one exists
- · ability to query list of available memory spaces
- new option config MemIdentifier sets the default memory space
- · improved formatting
- ability to specify data conversion, like %x to display in hex and %u to display unsigned decimal
- · ability to swap data
- ability to insert colons for better readability, for example, 0x0000:00f0:0000:0000 instead of 0x000000f000000000
- ability to pad data with leading 0's, if desired
- for memory, ability to control the display width and the hardware access size independently
- · for memory, displays both hex and ascii, same as the Memory window
- new option MemSwap command to specify default memory swapping behavior
- new options **config MemWidth** and **config MemAccess** commands to specify the default memory display width and access width
- · ability to view register details information
- · ability to view variables with the display command
- new commands **reg**, **mem**, and **var** duplicating the syntax and functionality of display and change but without the potential for ambiguity
- new commands attach and connect
- new namespace capability
- Command Window commands are now all in the namespace 'cmdwin', which is imported into the global namespace by default
- · scroll bar added to window

# **Command Window Interface**

The **Command Window** (Figure 3.1) is a window in the CodeWarrior IDE that lets you interactively execute Tcl commands.

To access this window in the Windows-hosted IDE, select **View > Command Window** from the menu bar. To access this window in the IDE hosted by Linux® or Solaris<sup>TM</sup>, select **Window > Command Window** from the menu bar.

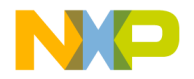

Command Window Interface

#### Figure 3.1 The Command Window

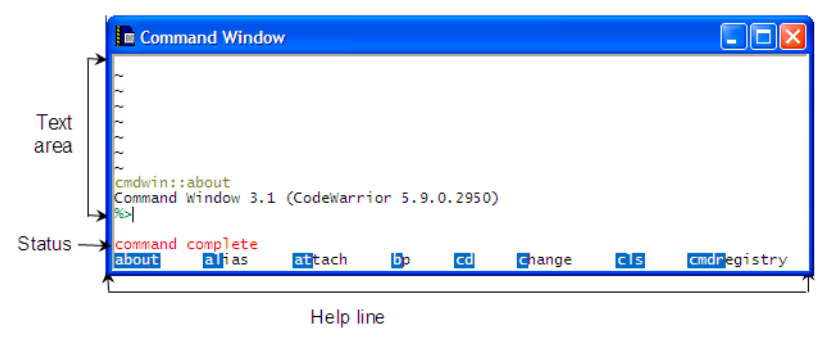

Table 3.2 describes each of the three parts of the Command Window.

#### Table 3.2 Command Window Parts

| Part        | Description                                                          |
|-------------|----------------------------------------------------------------------|
| Text area   | displays the command prompt, $\$>$ , and the text output of commands |
| Status line | displays the status of the last executed command                     |
| Help line   | displays command hints for the CodeWarrior commands                  |

To browse through all available command hints, press the space bar at an empty command prompt. The highlighted characters represent the short form of the command.

Command hints and short command forms are not available for built-in Tcl commands. Documentation for these commands is located in the *Tcl8.3/Tk8.3 Manual* in the CodeWarrior Help System, and at the Tcl web site:

http://www.tcl.tk

### **Issuing Commands**

To issue a Tcl command, type the command at the command prompt (%>). For CodeWarrior commands, you may type either the normal or the short form of the command. If you specify a short-form command, pressing space or tab will auto-complete it.

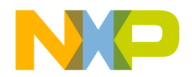

## **History Functions**

To repeat the last command entered, press Enter on your keyboard. To browse through the command history, press the up arrow or down arrow keys.

## **Scroll Functions**

To scroll the text area of the Command Window:

- Click the scroll bar arrows
- Press the page up or page down keys on your keyboard to scroll the text area by the number of lines set with the config command. The default value is the number of lines currently displayed. This value is updated when you resize the Command Window
- Press Control-up arrow or Control-down arrow on your keyboard to scroll the text window up or down by one line
- Press Control-left arrow or Control-right arrow on your keyboard to scroll the text window left or right by one character

## **Copy and Paste Functions**

To copy portions of the text window to the clipboard, hold down the left mouse button and drag the selection box around the desired text. Press Enter on your keyboard or select **Edit** > **Copy** from the CodeWarrior menu bar.

To paste text from the clipboard into the text area of the Command Window, click the left mouse button or select **Edit > Paste** from the CodeWarrior menu bar.

# **Running Tcl Scripts**

The built-in Tcl command source lets you run a sequence of Tcl commands that you have placed into a text file.

The command-line IDE lets you specify a Tcl script as a parameter. This makes it possible to run Tcl scripts from the system command-line without first opening the IDE Command Window. See <u>"Syntax"</u> for more information.

Each time you open the **Command Window**, the IDE searches for a script file named tcld.tcl in the (%SystemRoot%) directory. If the IDE finds this script file, the IDE

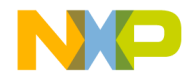

Tcl Built-in Commands

attempts to run it. Place commands into this script file that you want the IDE to run each time you open the Command Window or run a Tcl script.

TIP By convention, Tcl script files have the filename extension .tcl.

# **Tcl Built-in Commands**

The Tcl built-in commands are documented in the *Tcl8.3/Tk8.3 Manual*, located within the CodeWarrior Help System.

To display the version of your Tcl interpreter, type this command into the Command Window:

puts [info tclversion]

You can obtain additional information about Tcl here:

http://www.tcl.tk

# **CodeWarrior Commands**

There are numerous CodeWarrior commands that you may use within the Tcl scripts or in the **Command Window**. This section describes each of these commands.

**NOTE** Shortcut command syntax (if available) is listed first, followed by formal syntax.

Note that the backslashes in Windows pathnames work only for the Tcl built-in commands, such as cd, pwd, dir, and load. For other commands, Tcl processes each backslash as an escape character and performs a "backslash substitution", thus garbling the original pathname.

This backslash substitution can be avoided in one of three ways:

- Using forward slashes in place of backslashes, which is more portable to Unix as well
- Enclosing the pathname within the curly braces
- · Using two backslashes

### about

Displays version information about the command window.

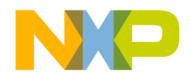

### alias

Creates, removes, or lists an alias for a command.

**NOTE** Aliased commands are not available from within scripts. To create a different command name or syntax, you can wrap an existing command with a Tcl proc.

alias [<alias> [<command>]]

#### Shortcut

al

#### Parameters

alias

Supply the name of the alias.

command

Supply the command.

#### Examples

To display all current aliases:

alias

To create an alias that issues the dir command when ls is typed:

alias ls dir

**NOTE** Note that <command> must be a single string. For more complex substitutions, please use the Tcl proc command.

To remove the alias ls:

alias ls

### attach

Attaches to process on target hardware.

```
attach [project_file(*.mcp)]
```

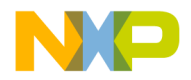

CodeWarrior Commands

#### Shortcut

at

#### Parameters

project\_file

Supply the name of a CodeWarrior project

#### Examples

To attach using settings of current target of default project: attach To attach using settings of current target of project.mcp: attach project.mcp

#### bp

Sets, removes, or lists breakpoints.

bp

- bp func\_name | machine\_addr
- bp file\_name line\_number [column\_number]
- bp func\_name|brkpt\_num|all OFF|enable|disable
- bp brkpt\_num cond expr-elements...

#### Shortcut

b

#### Parameters

func\_name | machine\_addr

Supply the name or machine code address of the function on which you want to set the breakpoint.

```
file_name line_number [column_number]
```

Supply the name of the file, the line number, and (optionally) the column number where you want to set the breakpoint.

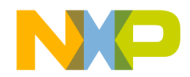

```
func_name|brkpt_num|all OFF|enable|disable
```

Supply the function name containing an existing breakpoint, the breakpoint number of an existing breakpoint, or all. Supply one of OFF, enable, or disable indicating the action you want to take on the breakpoint.

```
brkpt_num cond expr-elements
```

Supply the breakpoint number of an existing breakpoint, the condition to apply to the breakpoint, and the expressions you want to execute when the debugger encounters the condition.

#### Examples

To display all current breakpoints:

bp

To set a breakpoint at function fn():

bp fn

To set a breakpoint in file file.cpp at line 101, column 1:

bp file.cpp 101 1

To remove the breakpoint at function fn():

bp fn off

To set a breakpoint at memory address p:10343:

```
bp p:10343
```

To remove breakpoint number 4 (use break to look for the number):

```
bp #4 off
```

To disable breakpoint number 4:

```
bp #4 disable
```

To set the condition for breakpoint number 4 to trigger only if x == 3:

```
bp #4 cond x == 3
```

#### See also

<u>radix</u>

### cd

Changes directory. cd [path]

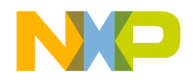

CodeWarrior Commands

#### Examples

To display the current working directory:

cd

To change the current working directory to drive C:

cd C:

To change the current working directory to D:/cw/0622/test:

```
cd D:/cw/0622/test
```

To change the current working directory to the parent of the current working directory:

cd ..

To use a wild card to change the current working directory to  $C: \Program Files:$ 

cd C:/p\*s

To change the current working directory to C:\notes\lib:

cd C:/n\*/l\*

To change the current working directory to C:\Acrobat3:

cd c:/\*3

#### Comments

After you have entered a portion of a directory name, press Tab on the keyboard to complete the directory name automatically.

### change

Changes memory, registers, or variable.

```
change <item> [<options>...]
```

#### Shortcut

С

#### Memory Syntax

```
change [<ms>:]<addr> [<count>][<width>] [-s|-ns] [%<conv>]
```

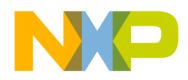

#### <value>

### Table 3.3 Memory Options

| <ms></ms>       | On architectures supporting multiple memory spaces, specifies the memory space to be found in $< addr >$ . Refer to information about <b>display -ms</b> for more information on memory spaces. If unspecified, the setting <b>config MemIdentifier</b> is used. |
|-----------------|----------------------------------------------------------------------------------------------------|
| <addr></addr>   | Target address in hex                                                                                                    |
| <count></count> | Number of memory cells                                                                                                    |
| <width></width> | [x <cell-size>][h<access-size>]   [{8,16,32,64}bit]</access-size></cell-size>                                                                                                    |
|                 | x <cell-size><br/>Memory is accessed in units called cells, where each cell consists of<br/><cell-size> bytes. If unspecified, the setting for <b>config</b><br/>MemWidth is used.</cell-size></cell-size>                                                       |
|                 | h <access-size><br/>Memory is accessed with a hardware access size of <access-size><br/>bytes. If unspecified, the setting for <b>config MemAccess</b> is used.</access-size></access-size>                                                                      |
|                 | {8,16,32,64}bit                                                                                                    |
|                 | Sets both <cell-size> and <access-size> for reads and writes to target memory or memory-mapped registers.</access-size></cell-size>                                                                                                    |
| -s -ns          | Specifies whether each cell is to be swapped. With a setting of -ns, target memory is written in order from lowest to highest byte address, otherwise, each cell is endian swapped. If unspecified, the setting for <b>config MemSwap</b> is used.               |
| % <conv></conv> | Specifies the type of data. Possible values for $<\!\!\mathrm{conv}\!>$ are given below. If unspecified, $\$x$ is used.                                                                                                    |
| %x              | Hexadecimal                                                                                                    |
| %d              | Signed decimal                                                                                                    |
| %u              | Unsigned decimal                                                                                                    |
| %f              | Floating point                                                                                                    |

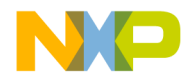

CodeWarrior Commands

#### Table 3.3 Memory Options (continued)

| %[E <n>]F</n> | Fractional                                                                                                    |
|---------------|----------------------------------------------------------------------------------------------------|
|               | Normally fractional values occupy the range (-1,1), where all bits in the value are to the right of the decimal point. On some architectures, a certain number of high order bits are defined to be to the left of the decimal. The option $E < n >$ may be used to indicate that the uppermost $< n >$ bits are to the left of the decimal. For example, a 40-bit value with 8 bits to the left of the decimal would have a format of $EBF$ and a range of (-256,256). |
| %s            | Ascii                                                                                                    |

#### **Other Memory Syntax**

```
change [<ms>:]<a1>{..<a2>|#<n>} [<width>] [-{s|ns}] [%<conv>] <value>
```

#### Table 3.4 Other Memory Options

| <a1>{<a2> #<n>}</n></a2></a1> | Specifies a range of memory either by two endpoints, <a1><br/>and <a2>, or by a startpoint and a count, <a1> and <n>.<br/>This alternate syntax is provided mainly for backwards<br/>compatibility. The new form of <addr> and <count></count></addr></n></a1></a2></a1> |
|-------------------------------|----------------------------------------------------------------------------------------------------|
|                               | should be easier to use and thus preferred.                                                                                                    |

#### **Register Syntax**

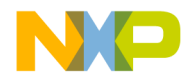

#### Table 3.5 Register Options

| {r nr}:         | Treat the command as a register command only, either recursive $(r:)$ or non-recursive $(nr:)$ . The change command will normally make a best guess as to whether the thing being changed is memory, register, or a variable.                                                                                                    |
|-----------------|----------------------------------------------------------------------------------------------------|
|                 | These options make the choice explicit and can be used to overcome<br>any ambiguities. The register set for a particular architecture is<br>organized to match the hierarchy of the processor architecture. The<br>change command can be instructed to traverse the hierarchy in<br>calculating a range. If unspecified, no recursion is performed. |
| <reg></reg>     | A register name or a register group name.                                                                                                    |
| <reg></reg>     | The end point for a range of registers to display.                                                                                                    |
| <n></n>         | Number of registers.                                                                                                    |
| -s -ns          | Specifies whether each register value is to be swapped.                                                                                                    |
| % <conv></conv> | Specifies the type of the data. Possible values for $< conv >$ are given below. If unspecified, $x$ is used.                                                                                                    |
| %x              | Hexadecimal                                                                                                    |
| %d              | Signed decimal                                                                                                    |
| %u              | Unsigned decimal                                                                                                    |
| %f              | Floating point                                                                                                    |
| %[E <n>]F</n>   | Fractional                                                                                                    |
|                 | Normally fractional values occupy the range (-1,1), where all bits in the value are to the right of the decimal point. On some architectures, a certain number of high order bits are said to be to the left of the decimal. The option $E < n >$ may be used to indicate that the uppermost $< n >$ bits are to the left of the decimal.           |
|                 | For example, a 40-bit value with 8 bits to the left of the decimal would have a format of $EBF$ and a range of (-256,256).                                                                                                    |
| %s              | Ascii                                                                                                    |

#### Variable Syntax

```
change [v:]<var> [-s|-ns] [%<conv>] <value>
change v: [-s|-ns] [%<conv>] <value>
```

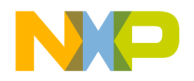

CodeWarrior Commands

#### Table 3.6 Variable Options

| v:              | Treat the command as a variable command only. The change<br>command will normally make a best guess as to whether the thing<br>being changed is memory, register, or a variable. This option makes<br>the choice explicit and can be used to overcome any ambiguities. If<br>this option appears with no <var> following it, then all variables<br/>pertinent to the current scope will be printed.</var>                                                              |
|-----------------|----------------------------------------------------------------------------------------------------|
| <var></var>     | Symbolic name of the variable to print. Can be a C expression as well.                                                                                                    |
| -s -ns          | Specifies whether the variable data is to be swapped.                                                                                                    |
| % <conv></conv> | Specifies the type of data. Possible values for $<\!\!\mathrm{conv}\!>$ are given below. If unspecified, $\$x$ is used.                                                                                                    |
| %x              | Hexadecimal                                                                                                    |
| %d              | Signed decimal                                                                                                    |
| %u              | Unsigned decimal                                                                                                    |
| %f              | Floating point                                                                                                    |
| %[E <n>]F</n>   | Fractional                                                                                                    |
|                 | Normally fractional values occupy the range (-1,1), where all bits in the value are to the right of the decimal point. On some architectures, a certain number of high order bits are defined to be to the left of the decimal. The option $E < n >$ may be used to indicate that the uppermost $< n >$ bits are to the left of the decimal. For example, a 40-bit value with 8 bits to the left of the decimal would have a format of %E8F and a range of (-256,256). |
| 8S              | Ascii                                                                                                    |

#### **Other Variable Syntax**

change v <var> [-s|-ns] [%<conv>] <value>

v This alternate syntax is provided mainly for backwards compatibility.

#### Memory Examples

All memory examples assume the following settings:

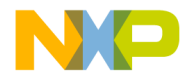

```
radix = hex
config MemIdentifier = 0
config MemWidth = 4
config MemAccess = 4
config MemSwap = no
      To change memory range 0x10000-3 to 0x10 (because radix is hex):
      change 10000 10
      To change memory range 0x10000-3, memory space 1, to 0x20
      change 1:10000 20
      To change each of 16 cells in the memory range 0x10000-3f to 0x20
      change 10000 16 20
      To change each of 16, 1-byte cells to 0x31, using a hardware access size of 8-bytes
      per write.
      change 10000 16x1h8 31
      Change memory range 0x10000-3 to c8000000.
      change 10000 -s %d 200
```

#### **Register Examples**

To change register R1 to 0x123 change R1 123 To change registers R1 through R5 to 0x5432 change R1..R5 5432 To change register R1 in the General Purpose Register group to 0x100 change "General Purpose Register/R1" 100

#### Variable Examples

To change the value of variable var to 16 (0x10). change var 10  $\,$ 

#### cls

Clears the screen.

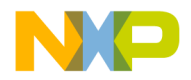

CodeWarrior Commands

#### Shortcut

cl

### cmdregistry

Displays custom commands registered by all Command Definition Files.

cmdregistry [no options]

#### Shortcut

cmdr

#### Examples

To display custom commands registered by all Command Definition Files: cmdregistry

### config

Configures and displays Command Window settings.

```
config <option> [<sub-option>] <value>
config
config project | target [<target-name>]
```

#### Shortcut

conf

#### Table 3.7 Config Options

| none                              | With no options, config displays the current configuration settings.                                                                                             |
|-----------------------------------|----------------------------------------------------------------------------------------------------|
| onScriptError abort  <br>continue | Controls whether the script will continue after an error. When set to continue, one subtlety is that a catch of a CodeWarrior command will never catch an error. |

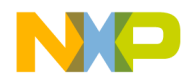

CodeWarrior Commands

### Table 3.7 Config Options (continued)

| <pre>color {rmcsen} <red>   <green> <blue> [<bg-red>   <bg-green> <bg-blue>]</bg-blue></bg-green></bg-red></blue></green></red></pre> | Selects the display color for text foreground and<br>background. There are multiple text types, each<br>with its own coloration, each selectable by<br>choosing one of "rmcsen". The default text color<br>is specified with an n. Other text types are:<br>register r, memory m, command c, script s, and<br>error e. Colors are specified with a <red> <green><br/><blue> triple of 8-bit values.</blue></green></red> |
|----------------------------------------------------------------------------------------------------|----------------------------------------------------------------------------------------------------|
| scroll lineNum                                                                                                    | Sets the number of lines for page-up and page-<br>down scrolling.                                                                                                    |
| page on   off                                                                                                    | For commands that generate multiple pages of output, enables or disables the buffering of output.                                                                                                    |
| hexPrefix <prefix></prefix>                                                                                                    | Sets the string to be used as the prefix for hex values.                                                                                                    |
| binPrefix <prefix></prefix>                                                                                                    | Sets the string to be used as the prefix for binary values.                                                                                                    |
| showCommas off   on                                                                                                    | When on, decimal data is displayed with commas<br>inserted every three digits. Hex and binary data is<br>displayed with a colon inserted every four digits.                                                                                                    |
| hexPadding on   off                                                                                                    | When on, hex values are padded with leading zeroes.                                                                                                    |
| decPadding off   on                                                                                                    | When on, decimal values are padded with leading zeroes.                                                                                                    |
| memIdentifier <mem-space-<br>id&gt;</mem-space-<br>                                                                                   | Sets the string to be used for the main memory space prefix.                                                                                                    |
| memReadMax <max-bytes></max-bytes>                                                                                                    | Limits the amount of memory to be read in a single<br>command. This prevents the Command Window<br>from locking up on abnormally large memory read<br>requests.                                                                                                    |
| memCache off   on                                                                                                    | With memCache off, the Command Window will<br>always read target memory. This setting is useful if<br>your target memory may change while the target is<br>paused. With memCache on, the Command<br>Window will cache target memory reads while your<br>target is paused. This setting will improve the<br>performance of the Command Window.                                                                            |

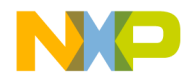

CodeWarrior Commands

### Table 3.7 Config Options (continued)

| memSwap off   on                                  | When set, memory values are swapped on cell boundaries by default.                                                                                                    |
|---------------------------------------------------|----------------------------------------------------------------------------------------------------|
| memWidth <bits></bits>                            | Specifies the default width for display of memory data.                                                                                                    |
| memAccess <bits></bits>                           | Specifies the default hardware access size for target memory.                                                                                                    |
| debugTimeout <seconds></seconds>                  | The maximum amount of time to wait for a debug command to finish. You can also press ESC key to stop waiting.                                                                                                    |
| runControlSync off  <br>script-only   on          | Sets how to synchronize run control commands. If<br>set to "on", then all run control commands will wait<br>until a thread stopped event. If set to "off", then all<br>run control commands will return immediately. If<br>set to "script-only", then all run control commands<br>will wait while running a script but will return<br>immediately while running interactively.                                                                                                    |
| autoThreadSwitch off  <br>interactive-only   on   | <ul> <li>Allows the user to control whether the Command Window will perform automatic thread-switching. Possible settings are always on, always off, and on when running interactively, i.e. not from a script. If enabled, automatic thread switching is done in the following cases:</li> <li>1) If no thread is currently selected or if the current thread exits, then the first one detected will become the current.</li> <li>2) If the current thread is running and another thread stops, then the current thread will switch to the stopped thread.</li> </ul> |
| variable <sub-option> [on<br/>  off]</sub-option> | Enables or disables certain fields in the output of<br>the "evaluate" command. If neither on nor off are<br>specified, then the field is enabled. Possible<br>values for <sub-option> are:<br/>echo - the variable name<br/>location - the address of the variable<br/>size - the size of the variable is bytes<br/>type - the variable type</sub-option>                                                                                                    |

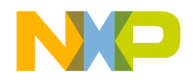

CodeWarrior Commands

| variable format <format></format>           | Controls the output format of the "evaluate"<br>command. Possible values for <format> are:<br/>-   Default<br/>d   Signed<br/>u   Unsigned<br/>x   h   Hex<br/>c   Char<br/>s   CString<br/>p   PascalString<br/>f   Float<br/>e   Enum<br/>i   Fixed<br/>Fract<br/>b   Binary<br/>Boolean<br/>SignedFixed<br/>o   w   Unicode</format> |  |
|---------------------------------------------|----------------------------------------------------------------------------------------------------|--|
| project                                     | Displays all open projects. See also the "project" command.                                                                                                    |  |
| target [ <default-target>]</default-target> | With no options, displays the default target. The value <default-target> may be used to set the default target.</default-target>                                                                                                    |  |

#### Table 3.7 Config Options (continued)

#### Examples

To display the current config settings: config To display the current build target: config target To display the current project: config project To change the default build target to XXX: config target XXX To abort the script if a command fails (onScriptError): config o abort To set the error text color to red: config c e \$ff \$0 \$0

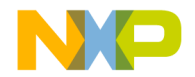

CodeWarrior Commands

```
NOTE
         Refer to Table 3.8 for a list of text color codes.
      To set page-up, page-down scrolling size to hexadecimal 10 (decimal 16) lines:
      config scroll $10
      To display hexadecimal numbers with the prefix "0x":
      config hexprefix 0x
      To show hexadecimal and binary numbers with a colon, as in $0000:0000, and
      show decimal numbers with a comma, as in 1,000,000.00:
      config ShowCommas on
      To show hex and binary numbers with leading zeroes, as in 0x0000:
      config HexPadding off
      To use "m" as the memory identifier:
      config memidentifier m
      To display expressions and variable names for the "evaluate" command:
      config var echo on
      To set default display format to decimal (see Table 3.9):
      config var format d
      To disable the display of types for expressions or variables:
      config var types off
      To display location information for variables:
      config var location on
      To display size information for variables:
      config var size on
      To limit memory commands to 2048 (decimal) bytes, preventing a large memory
      read command from tying up the IDE:
      config MemReadMax 2048
      CodeWarrior pre-fetches chunks of memory when memory caching is on. Turning
      memory caching off reduces performance but provides the user with better control
      for memory accesses. Note that this command only works in the Command
      Window. To turn off caching of target memory:
      config MemCache off
```

To set the register display color to black, background color to white:

config color r \$0 \$0 \$0 \$ff \$ff \$ff

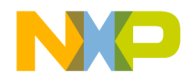

To wait up to 10 seconds for debug command to finish:

config DebugTimeout 10

To run control commands that will wait for thread-stopped event:

config RunControlSync on

If commands are being entered interactively, i.e. not from a script, automatic thread switching will be performed. If no thread is currently selected or if the current thread exits, then the first one detected will become the current. If the current thread is running and another thread stops, then the current thread will switch to the stopped thread.

config AutoThreadSwitch interactive-only

To include the variable name in the output of the "evaluate" command:

config var echo on

To set the default display format of the "evaluate" command to decimal:

config var format d

The format may be one of the following strings or the corresponding character abbreviation:

Default(-), Signed(d), Unsigned(u), Hex(h|x), Char(c)

CString(s), PascalString(p), Float(f), Enum(e), Fixed(i)

Fract(no abbreviation), Binary(b), Boolean(no

```
abbreviation), SignedFixed(no abbreviation)
```

```
Unicode(o|w)
```

To exclude the variable type name in the output of the "evaluate" command:

config var type off

To include the memory address in the output of the "evaluate" command:

config var location on

To include the variable size in the output of the "evaluate" command:

config var size on

To wrap line output that exceeds 80 characters in length:

config wordwrap 80

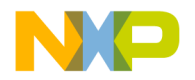

CodeWarrior Commands

#### Table 3.8 Codes for Text Color

| Message Type | Code |
|--------------|------|
| command      | С    |
| errors       | е    |
| memory       | m    |
| normal       | n    |
| register     | r    |
| script       | S    |

#### Table 3.9 Format Type Abbreviations

| Format Type  | Abbreviation | Alternate<br>Abbreviation |
|--------------|--------------|---------------------------|
| Binary       | b            |                           |
| Boolean      |              |                           |
| Char         | с            |                           |
| CString      | s            |                           |
| Default      | -            |                           |
| Enum         | e            |                           |
| Fixed        | i            |                           |
| Float        | f            |                           |
| Fract        |              |                           |
| Hex          | h            | x                         |
| PascalString | p            |                           |
| Signed       | d            |                           |
| SignedFixed  |              |                           |
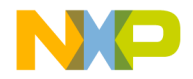

### Table 3.9 Format Type Abbreviations (continued)

| Format Type | Abbreviation | Alternate<br>Abbreviation |
|-------------|--------------|---------------------------|
| Unicode     | 0            | W                         |
| Unsigned    | u            |                           |

# connect

Connects to target hardware.

connect [project\_file(\*.mcp)]

#### Shortcut

conn

# Parameters

project\_file

## Examples

To connect using default project remote connection:

connect

To connect using the remote connection set in the current target of project.mcp:

connect project.mcp

# сору

Copies memory.

copy addr\_block addr

#### Shortcut

со

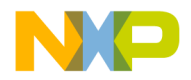

CodeWarrior Commands

#### Examples

To copy memory addresses 00 through 1F to address 30:

copy p:00..1f p:30

To copy 10 memory locations beginning at memory address 20 to memory beginning at address 50:

copy p:20#10 p:50

#### See also

<u>radix</u>

# debug

Starts a debugging session for a project.

```
debug [project_file(*.mcp) [number of projects]] |
    [executable_file(*.elf | *.eld)]
```

## Shortcut

de

#### Examples

To debug the current default project:

debug

To open the project des.mcp and start debugging the default build target in it:

debug des.mcp

To start a debugging session for the project file named 8102.mcp with three subprojects to debug, waiting until all four projects are open before starting the debug session:

debug 8102.mcp 4

# Comments

Only use the [number of projects] parameter for 8102 projects.

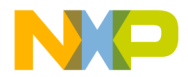

# dir

Lists the contents of a directory. dir [path|files|-d]

# Shortcut

dir

# Examples

dir dir \*.txt dir c:/tmp

# disassemble

Disassembles instructions at the memory block.

```
disassemble
```

disassemble reset

```
disassemble pc <ms>:<addr> [<count>]
```

# Shortcut

di

## Table 3.10 Options

| [none]        | With no options, the next block of instructions is displayed. After a target stop event, the next block starts at the PC.                                                         |
|---------------|----------------------------------------------------------------------------------------------------|
| <ms></ms>     | On architectures supporting multiple memory spaces, specifies the memory space in which <addr> is to be found. If unspecified, the setting "config MemIdentifier" is used.</addr> |
| <addr></addr> | Target address in hex.                                                                                                    |
| рс            | The current program counter.                                                                                                    |

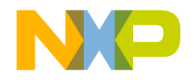

CodeWarrior Commands

#### Table 3.10 Options (continued)

| <count></count> | Number of instructions to be displayed.                                    |
|-----------------|----------------------------------------------------------------------------|
| reset           | Reset the next block to the PC and the instruction count to one screenful. |

# Other Syntax

```
disassemble <ms>:<a1>{..<a2>|#<n>}
```

 $<a1>\{...<a2>| #<n>\}$  Specifies a range of memory either by two endpoints, <a1> and <a2>, or by a startpoint and a count, <a1> and <n>. This alternate syntax is provided mainly for backwards compatibility. The new form of <addr> and <count> should be easier to use and thus preferred. The instruction count will be set to the number of disassembled instructions.

# Examples

To display the next block of instructions:

```
disassemble
```

To reset the next block to the PC and the instruction count to one screenful:

```
disassemble reset
```

To display instructions starting at the PC:

```
disassemble pc
```

To display 4 instructions starting at the PC. Sets the instruction count to 4:

disassemble pc 4

To display instructions starting at program memory address 0x1000:

```
disassemble p:1000
```

To display 4 instructions starting at program memory address 1000. Sets the instruction count to 4:

```
disassemble p:1000 4
```

To display instructions from program memory address block 0 to 1f:

```
disassemble p:0..1f
```

To disassemble 16 bytes starting at program memory 0x50:

```
disassemble p:$50#10
```

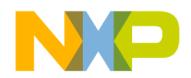

# display

Displays registers, memory, or variables.

display <item> [<options>...]

# Shortcut

d

# **Memory Syntax**

```
display [<ms>:]<addr> [<count>][<width>] [-np] [-s|-ns] [%<conv>]
```

# Table 3.11 Memory Options

| <ms></ms>       | On architectures supporting multiple memory spaces, specifies<br>the memory space in which <addr> is to be found. See the<br/>option -ms below for more information on memory spaces. If<br/>unspecified, the setting <b>config MemIdentifier</b> is used.</addr> |
|-----------------|----------------------------------------------------------------------------------------------------|
| <addr></addr>   | Target address in hex.                                                                                                    |
| <count></count> | Number of memory cells.                                                                                                    |
| <width></width> | [x <cell-size>][h<access-size>]   [{8,16,32,64}bit]</access-size></cell-size>                                                                                                    |
|                 | x <cell-size></cell-size>                                                                                                    |
|                 | Memory is displayed in units called cells, where each cell consists of <cell-size> bytes. If unspecified, the setting <b>config MemWidth</b> is used.</cell-size>                                                                                                 |
|                 | h <access-size></access-size>                                                                                                    |
|                 | Memory is accessed with a hardware access size of <access-<br>size&gt; bytes. If unspecified, the setting <b>config MemAccess</b> is<br/>used.</access-<br>                                                                                                    |
|                 | {8,16,32,64}bit                                                                                                    |
|                 | Sets both <cell-size> and <access-size>.</access-size></cell-size>                                                                                                    |
| -np             | Don't print anything to the display, only return the data. Scripts run faster when no data has to be printed.                                                                                                    |

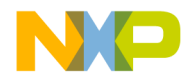

CodeWarrior Commands

### Table 3.11 Memory Options (continued)

| -s -ns          | Specifies whether each cell is to be swapped. With a setting of<br>-ns, target memory is displayed in order from lowest to highest<br>byte address. Otherwise, each cell is endian swapped. If<br>unspecified, the setting <b>config MemSwap</b> is used.                                                                                                    |
|-----------------|----------------------------------------------------------------------------------------------------|
| % <conv></conv> | Specifies the type of data. Possible values for <conv> are given below. If unspecified, %x is used.</conv>                                                                                                    |
| %x              | Hexadecimal                                                                                                    |
| %d              | Signed decimal                                                                                                    |
| %u              | Unsigned decimal                                                                                                    |
| %f              | Floating point                                                                                                    |
| %[E <n>]F</n>   | Fractional. Normally fractional values occupy the range $(-1,1)$ , where all bits in the value are to the right of the decimal point. On some architectures, a certain number of high order bits are defined to be to the left of the decimal. The option E <n> may be used to indicate that the uppermost <n> bits are to the left of the decimal. For example, a 40-bit value with 8 bits to the left of the decimal would have a format of %E8F and a range of (-256,256).</n></n> |
| %s              | Ascii                                                                                                    |
| -ms             | On architectures supporting multiple memory spaces, displays<br>the list of available memory spaces including a mnemonic and/<br>or an integer index which may be used when specifying a<br>target address.                                                                                                    |

## **Other Memory Syntax**

```
display [<ms>:]<al>{..<a2>|#<n>} [<width>] [-np] [-s|-ns] [%<conv>]
```

# **Other Memory Options**

<a1>{..<a2>|#<n>}

Specifies a range of memory either by two endpoints, <a1> and <a2>, or by a startpoint and a count, <a1> and <n>. This alternate syntax is provided mainly for backwards compatibility. The new form of <addr> and <count> should be easier to use and thus preferred.

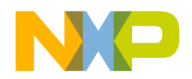

# **Register Syntax**

```
display [{r|nr}:]<reg> [<n>] [-{d|nr|nv|np} ...] [-s|-ns]
[%<conv>]
display [{r|nr}:]<reg>{..<reg>|#<n>} [-{d|nr|nv|np} ...] [-
s|-ns] [%<conv>]
display all|r:|nr: [-{d|nr|nv|np} ...] [-s|-ns] [%<conv>]
display [-]regset
```

# Table 3.12 Register Options

| {r nr}:         | Treat the command as a register command only, either recursive (r:) or<br>non-recursive (nr:). The display command will normally make a best<br>guess as to whether the thing being displayed is memory, register, or a<br>variable. These options make the choice explicit and can be used to<br>overcome any ambiguities. The register set for a particular architecture<br>is organized to match the hierarchy of the processor architecture. The<br>display command can be instructed to traverse the hierarchy in<br>calculating a range. If unspecified, no recursion is performed. |
|-----------------|----------------------------------------------------------------------------------------------------|
| <reg></reg>     | A register name or a register group name.                                                                                                    |
| <reg></reg>     | The end point for a range of registers to display.                                                                                                    |
| <n></n>         | Number of registers.                                                                                                    |
| -d              | Print detailed data book information.                                                                                                    |
| -nr             | Print only register groups, that is, no registers.                                                                                                    |
| -nv             | Print only register group and register names, that is, no values.                                                                                                    |
| -np             | Don't print anything to the display, only return the data. Scripts run faster when no data has to be printed.                                                                                                    |
| -s -ns          | Specifies whether each register value is to be swapped.                                                                                                    |
| % <conv></conv> | Specifies the type of the data. Possible values for <conv> are given below. If unspecified, %x is used.</conv>                                                                                                    |
| %x              | Hexadecimal                                                                                                    |
| %d              | Signed decimal                                                                                                    |
| %u              | Unsigned decimal                                                                                                    |
| %f              | Floating point                                                                                                    |

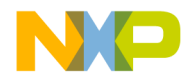

CodeWarrior Commands

# Table 3.12 Register Options (continued)

| %[E <n>]F Fractional</n> |                                                                                                    |
|--------------------------|----------------------------------------------------------------------------------------------------|
|                          | Normally fractional values occupy the range (-1,1), where all bits in the value are to the right of the decimal point. On some architectures, a certain number of high order bits are said to be to the left of the decimal. The option $E$ may be used to indicate that the uppermost $$ bits are to the left of the decimal. For example, a 40-bit value with 8 bits to the left of the decimal would have a format of %E8F and a range of (-256,256). |
| %s                       | Ascii                                                                                                    |
| regset                   | Display the register group hierarchy.                                                                                                    |

# Variable Syntax

```
display [v:]<var> [-np] [-s|-ns] [%<conv>]
display v: [-np] [-s|-ns] [%<conv>]
```

# Table 3.13 Variable Options

| v:              | Treat the command as a variable command only. The display<br>command will normally make a best guess as to whether the thing<br>being displayed is memory, register, or a variable. This option makes<br>the choice explicit and can be used to overcome any ambiguities. If<br>this option appears with no <var> following it, then all variables<br/>pertinent to the current scope will be printed.</var> |
|-----------------|----------------------------------------------------------------------------------------------------|
| <var></var>     | Symbolic name of the variable to print. Can be a C expression as well.                                                                                                    |
| -np             | Don't print anything to the display, only return the data. Scripts run faster when no data has to be printed.                                                                                                    |
| -s -ns          | Specifies whether the variable data is to be swapped.                                                                                                    |
| % <conv></conv> | Specifies the type of data. Possible values for <conv> are given below.<br/>If unspecified, %x is used.</conv>                                                                                                    |
| %x              | Hexadecimal                                                                                                    |
| %d              | Signed decimal                                                                                                    |
| %u              | Unsigned decimal                                                                                                    |
| %f              | Floating point                                                                                                    |

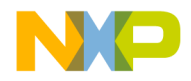

# Table 3.13 Variable Options (continued)

| %[E <n>]F</n> | Fractional                                                                                                    |
|---------------|----------------------------------------------------------------------------------------------------|
|               | Normally fractional values occupy the range $(-1,1)$ , where all bits in the value are to the right of the decimal point. On some architectures, a certain number of high order bits are defined to be to the left of the decimal. The option E <n> may be used to indicate that the uppermost <n> bits are to the left of the decimal. For example, a 40-bit value with 8 bits to the left of the decimal would have a format of %E8F and a range of (-256,256).</n></n> |
| %s            | Ascii                                                                                                    |

# **Memory Examples**

All memory examples assume the following settings:

```
radix = hex
config MemIdentifier = 0
config MemWidth = 4
config MemAccess = 4
config MemSwap = no
      Display memory range 0x10000-3 as one cell.
      display 10000
      Display memory range 0x10000-3, memory space 1, as one cell.
      display 1:10000
      Display memory range 0x10000-3f as 16 cells.
      display 10000 16
      Display 16, 1-byte cells, with a hardware access size of 8-bytes per read.
      display 10000 16x1h8
      Display one byte, with a hardware access size of one byte.
      display 10000 8bit
      Return one cell, but don't print it to the Command Window.
      display 10000 -np
      Display one cell with the data endian-swapped.
      display 10000 -s
      Display one cell in decimal format.
      display 10000 %d
```

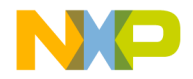

CodeWarrior Commands

Display the available memory spaces, if any.

display -ms

# **Register Examples**

To list all the available register set(s) on the target chip:

display regset

Tp display the value of register R1:

display R1

To display the value of register R1 in the General Purpose Register group:

display "General Purpose Register/R1"

To display detailed "data book" contents of R1, including bitfields and definitions:

display R1 -d

To begin with register R1, display the next 25 registers. Register groups will not be recursively searched.

display nr:R1 25

#### Variable Examples

To display the endian-swapped contents of variable var in decimal.

display var -s %d

### Comments

Displaying a register also returns a value to Tcl. Examples:

set myReg [display gpr0]; puts \$myReg ;
set multiReg [display gpr0..gpr3]; puts \$multiReg ;

## ep::pause

Sets, removes, or lists Pause Points.

```
ep::pause -list
ep::pause <func_name>|[<ms>:]<addr>
ep::pause <file_name> <line_number> [<column_number>]
ep::pause <func_name|#<bkrpt_num>|all -off|-enable|-disable
ep::pause #<brkpt_num> -cond <expr_elements...>
```

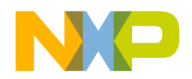

## Shortcut

ep::pa

## Parameters

```
<func_name> | [<ms>:] <addr
```

Supply the name or machine code address of the function on which you want to set the pause point

```
<file_name> <line_number> [<column_number>]
```

Supply the name of the file, the line number, and (optionally) the column number where you want to set the pause point

<func\_name|#<bkrpt\_num>|all -off|-enable|-disable

Supply the function name containing an existing pause point, the pause point number of an existing pause point, or all. Supply one of off, enable, or disable indicating the action you want to take on the pause point.

```
#<br/>brkpt_num> -cond <expr_elements...>
```

Supply the pause point number of an existing pause point, the condition to apply to the pause point, and the expressions you want to execute when the debugger encounters the condition.

#### **Examples**

To displays all pause points: ep::pause -list To set a pause point in file.cpp at line 22: ep::pause file.cpp 22 To set a pause point at function main execution: ep::pause main To clear pause point 4: ep::pause #4 -off To disable pause point on function main: ep::pause main -disable To set a condition on pause point #4: ep::pause #4 -cond "x == 3"

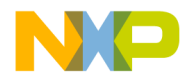

# ep::script

Sets, removes, or lists Script Points.

```
ep::script -list
ep::script <func_name>|[<ms>:]<addr> -cmds "<commands>"|-
file "<scriptfile>" [-stop|-go]
ep::script <file_name> <line_number> [<column_number>] -cmds
    "<commands>"|-file "<scriptfile>" [-stop|-go]
ep::script <func_name|#<bkrpt_num>|all -off|-enable|-
disable
ep::script #<bkpt_num> -cond <expr_elements...>
```

# Shortcut

ep::sc

## Parameters

```
<func_name>|[<ms>:]<addr> -cmds "<commands>"|-file
"<scriptfile>" [-stop|-go]
```

Supply the name or machine code address of the function on which you want to set the script point and the command or script file to be executed. Supply stop or go indicating whether to stop or continue the execution.

```
<file_name> <line_number> [<column_number>] -cmds
"<commands>"|-file "<scriptfile>" [-stop|-go]
```

Supply the name of the file, the line number, and (optionally) the column number where you want to set the script point. Supply the command or script file to be executed and one of stop or go to indicate whether to stop or continue the execution.

<func\_name|#<bkrpt\_num>|all -off|-enable|-disable

Supply the function name containing an existing script point, the script point number of an existing script point, or all. Supply one of off, enable, or disable indicating the action you want to take on the script point.

```
#<br/>brkpt_num> -cond <expr_elements...>
```

Supply the script point number of an existing script point, the condition to apply to the script point, and the expressions you want to execute when the debugger encounters the condition.

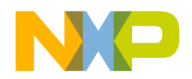

## Examples

To display all script points:

```
ep::script -list
```

To set a script point in file.cpp at line 22 that will execute script file script.tcl and stop execution:

ep::script file.cpp 22 -file "script.tcl" -stop

To set a script point at function main that displays memory and continues execution:

```
ep::script main -cmds "display 0..ff" -go
```

To clear script point 4:

ep::script #4 -off

To disable script point on function main:

ep::script main -disable

To set a condition on script point #4:

ep::script #4 -cond "x == 3"

# evaluate

Displays C variable type or value. evaluate [#formatchar|#fullformatname] [variable\_Name]

#### Shortcut

е

## **Examples**

To list the types for all the variables in current and global stack: evaluate To return the value of variable 'i': evaluate i To return the value of variable 'i' formatted in binary (<u>Table 3.14</u>): evaluate #b i

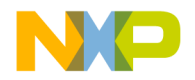

CodeWarrior Commands

# Table 3.14 Format Type Abbreviations

| Format Type   | Abbreviation | Alternate<br>Abbreviation |
|---------------|--------------|---------------------------|
| #Binary       | #b           |                           |
| #Boolean      |              |                           |
| #Char         | #c           |                           |
| #CString      | #s           |                           |
| #Default      | #-           |                           |
| #Enum         | #e           |                           |
| #Fixed        | #i           |                           |
| #Float        | #f           |                           |
| #Fract        |              |                           |
| #Hex          | #h           | #x                        |
| #PascalString | q#           |                           |
| #Signed       | #d           |                           |
| #SignedFixed  |              |                           |
| #Unicode      | #o           | #w                        |
| #Unsigned     | #u           |                           |

# exit

Closes the command line window.

exit

# Shortcut

ex

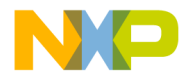

# finish

Executes until the current function returns.

finish

# Shortcut

f

See also

step, next, stepi, nexti

# getpid

Returns the process ID of the last stopped debug process.

getpid

Shortcut

ge

See Also

switchtarget

# go

Start target program from the current instruction.

go [ALL | NOWAIT | time\_period]

## Shortcut

g

# Comments

If run from the command window, go returns immediately.

If run from a script file, the Command Window polls for keyboard input until the target stops (for example, the target encounters a breakpoint). It will then run the

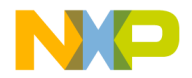

CodeWarrior Commands

next command. You may press the ESC key to stop the script if the target never stops and the Command Window continues to poll.

go 1

Stop polling the target if a breakpoint is not encountered within 1 second. The Tcl variable still\_running is set to 1.

go nowait

If run from a script file, Tcld will execute the next script command without waiting for the target to stop.

# help

Displays help for commands.

help [command] | [shortcut]

### Shortcut

h

#### **Examples**

To list all the Command Window commands: help To display help on the command break: help break To display help on the command break: help b

# history

Lists the command history.

history

# Shortcut

hi

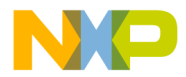

# kill

Closes the current debug session.

kill [all]

## Shortcut

k

# log

Logs commands or a session.

log [OFF] [C(commands)|S(session) filename ]

# Shortcut

lo

# Examples

To display currently opened log files: log To log all display entries to the file session1.log: log s session.log To log internal command contents to the file command.log: log c command.log To terminate command logging: log off c To terminate all logging: log off

# make

Builds the specified project or the default project if none is specified. make [project file(\*.mcp)]

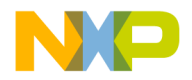

CodeWarrior Commands

### Shortcut

m

## **Examples**

To build the default project: make To build the project test.mcp: make test.mcp

### mem

Reads and writes memory.

```
mem
mem -ms
mem [<ms>:]<addr> [<count>][<width>] [-s|-ns] [%<conv>] [-np]
mem [<ms>:]<addr> [<count>][<width>] [-s|-ns]
        [%<conv>]=<value>
```

## Shortcut

m

# Table 3.15 mem Options

| [none]          | With no options, the next block of memory is read.                                                                                                    |
|-----------------|----------------------------------------------------------------------------------------------------|
| <ms></ms>       | On architectures supporting multiple memory spaces, specifies<br>the memory space in which <addr> is to be found. See the help<br/>for the option -ms of display or mem for more information on<br/>memory spaces. If unspecified, the setting "config<br/>MemIdentifier" is used.</addr> |
| <addr></addr>   | Target address in hex.                                                                                                    |
| <count></count> | Number of memory cells.                                                                                                    |

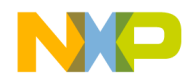

# Table 3.15 mem Options (continued)

| <width></width> | [x <cell-size>][h<access-size>]   [{8,16,32,64}bit]</access-size></cell-size>                                                                                                    |
|-----------------|----------------------------------------------------------------------------------------------------|
|                 | x <cell-size></cell-size>                                                                                                    |
|                 | Memory is accessed in units called cells, where each cell consists of <cell-size> bytes. If unspecified, the setting for <b>config MemWidth</b> is used.</cell-size>                                                                                                    |
|                 | h <access-size></access-size>                                                                                                    |
|                 | Memory is accessed with a hardware access size of <access-<br>size&gt; bytes. If unspecified, the setting for <b>config MemAccess</b> is<br/>used.</access-<br>                                                                                                    |
|                 | {8,16,32,64}bit                                                                                                    |
|                 | Sets both <cell-size> and <access-size></access-size></cell-size>                                                                                                    |
| -s -ns          | Specifies whether each cell is to be swapped. With a setting of -<br>ns, target memory is written in order from lowest to highest byte<br>address. Otherwise, each cell is endian swapped. If unspecified,<br>the setting "config MemSwap" is used.                                                                                                    |
| % <conv></conv> | Specifies the type of the data. Possible values for <conv> are given below. If unspecified, %x is used.</conv>                                                                                                    |
| %x              | Hexadecimal                                                                                                    |
| %d              | Signed decimal                                                                                                    |
| %u              | Unsigned decimal                                                                                                    |
| %f              | Floating point                                                                                                    |
| %[E <n>]F</n>   | Fractional.                                                                                                    |
|                 | Normally fractional values occupy the range $(-1,1)$ , where all bits<br>in the value are to the right of the decimal point. On some<br>architectures, a certain number of high order bits are defined to<br>be to the left of the decimal. The option E <n> may be used to<br/>indicate that the uppermost <n> bits are to the left of the<br/>decimal. For example, a 40-bit value with 8 bits to the left of the<br/>decimal would have a format of %E8F and a range of (-<br/>256,256).</n></n> |
| %s              | Ascii                                                                                                    |

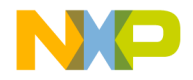

CodeWarrior Commands

#### Table 3.15 mem Options (continued)

| -np | Don't print anything to the display, only return the data.                                                                                                    |
|-----|----------------------------------------------------------------------------------------------------|
| -ms | On architectures supporting multiple memory spaces, displays<br>the list of available memory spaces including a mnemonic and/<br>or an integer index which may be used when specifying a target<br>address. |

## Examples

The examples assume the following settings:

```
radix = hex
config MemIdentifier = 0
config MemWidth = 4
config MemAccess = 4
config MemSwap = no
      To display the next block of memory:
      mem
      To display memory range 0x10000-3 as one cell:
      mem 10000
      To display memory range 0x10000-3, memory space 1, as one cell:
      mem 1:10000
      To display memory range 0x10000-3f as 16 cells:
      mem 10000 16
      To display 16, 1-byte cells, with a hardware access size of 8-bytes per read:
      mem 10000 16x1h8
      To display one byte, with a hardware access size of one byte:
      mem 10000 8bit
      To return one cell, but don't print it to the Command Window:
      mem 10000 -np
      To display one cell with the data endian-swapped:
      mem 10000 -s
      To display one cell in decimal format:
      mem 10000 %d
```

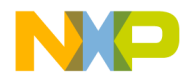

To display the available memory spaces, if any. mem -ms To change memory range 0x10000-3 to 0x10 (because radix is hex): mem 10000 =10 To change memory range 0x10000-3, memory space 1, to 0x20: mem 1:10000 =20 To change each of 16 cells in the memory range 0x10000-3f to 0x20: mem 10000 16 =20 To change each of 16, 1-byte cells to 0x31, using a hardware access size of 8-bytes per write: mem 10000 16x1h8 =31 To change memory range 0x10000-3 to c8000000: mem 10000 -s %d =200

# next

Runs to the next source line or assembly instruction in the current frame.

#### Shortcut

n

## Comment

The display command is automatically run after the next command finishes.

# nexti

Executes over function calls, if any, to the next assembly instruction nexti

## Shortcut

nexti

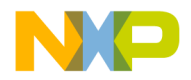

CodeWarrior Commands

## Examples

To executes the thread to the next assembly instruction unless the current instruction is a function call, in which case the thread is executed until the function returns:

nexti

#### See also

stepi, step, next, finish

# project

Opens or closes a project file or ELF file.

```
project -o[pen] file (.mcp|.elf|.elf)
project -c[lose]
project
```

## Shortcut

proj

#### Examples

To open the project des.mcp: proj -o des.mcp To close the default project: proj -c To list open projects: proj

# pwd

Displays current working directory. pwd

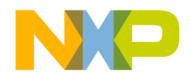

# quitIDE

Quits the CodeWarrior IDE. quitIDE

# Shortcut

q

# radix

Changes the number base for input and memory/register displays.

radix [B(bin) |D(dec) |F(frc) |H(hex) |U(unsigned)]
 [reg[\_block] |addr{\_block] ...]

## Shortcut

r

## Examples

To display the default radix currently enabled:

radix

To change input radix to decimal:

radix D

To change input radix to hexadecimal:

```
radix H
```

To change the display radix for the specified registers fractional:

```
radix f r0..r7
```

To change the display radix for the specified registers and memory blocks to decimal:

radix d m:0#10 r1

# Comments

The default value for the input and output radix is hexadecimal.

The input radix may not be changed to fractional.

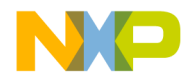

CodeWarrior Commands

Hexadecimal constants may always be specified by preceding the constant with a dollar sign (\$).

Decimal constants may always be specified by preceding the constant with a grave accent (').

Binary constants may always be specified by preceding the constant with a percent sign (%).

# reg

#### Reads and writes registers.

```
reg [{r|nr}:]<reg> [<n>] [-{d|nr|nv|np} ...] [-s|-ns]
[%<conv>]
reg [{r|nr}:]<reg>{..<reg>|#<n>} [-{d|nr|nv|np} ...] [-s|-ns]
[%<conv>]
reg all|r:|nr: [-{d|nr|nv|np} ...] [-s|-ns] [%<conv>]
reg [{r|nr}:]<reg> [<n>] [-s|-ns] [%<conv>] =<value>
reg [{r|nr}:]<reg>{..<reg>|#<n>} [-s|-ns] [%<conv>] =<value>
reg -regset
reg
```

r

## Table 3.16 reg Options

| {r nr}:         | If multiple registers are specified, then the prefix r: causes a recursive, depth-first traversal of the register hierarchy. The prefix nr: prevents recursion. If unspecified, no recursion is performed. |
|-----------------|----------------------------------------------------------------------------------------------------|
| <reg></reg>     | A register name or a register group name.                                                                                                    |
| <reg></reg>     | The end point for a range of registers to access.                                                                                                    |
| <n></n>         | Number of registers.                                                                                                    |
| -s -ns          | Specifies whether each register value is to be swapped.                                                                                                    |
| % <conv></conv> | Specifies the type of the data. Possible values for <conv> are given below. If unspecified, %x is used.</conv>                                                                                             |

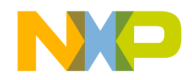

## Command Window Scripting CodeWarrior Commands

### Table 3.16 reg Options (continued)

| %x            | Hexadecimal                                                                                                    |
|---------------|----------------------------------------------------------------------------------------------------|
| %d            | Signed decimal                                                                                                    |
| %u            | Unsigned decimal                                                                                                    |
| %f            | Floating point                                                                                                    |
| %[E <n>]F</n> | Fractional. Normally fractional values occupy the range (-1,1), where all bits in the value are to the right of the decimal point. On some architectures, a certain number of high order bits are defined to be to the left of the decimal. The option $E < n > may be used to indicate that the uppermost < n > bits are to the left of the decimal. For example, a 40-bit value with 8 bits to the left of the decimal would have a format of %E8F and a range of (-256,256).$ |
| %s            | Ascii                                                                                                    |
| -d            | Print detailed data book information.                                                                                                    |
| -nr           | Print only register groups, i.e. no registers.                                                                                                    |
| -nv           | Print only register group and register names, i.e. no values.                                                                                                    |
| -np           | Don't print anything to the display, only return the data.                                                                                                    |
| regset        | Display the register group hierarchy.                                                                                                    |

# Examples

To list all the available register sets on the target chip:

```
reg -regset
```

To display the value of register R1:

```
reg R1
```

To display the value of register R1 in the General Purpose Register group:

reg "General Purpose Register/R1"

To display detailed "data book" contents of R1, including bitfields and definitions:

reg R1 -d

To beginning with register R1, display the next 25 registers. Register groups are not recursively searched:

reg nr:R1 25

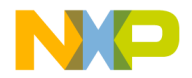

CodeWarrior Commands

```
To change register R1 to 0x123:

reg R1 =123

To change registers R1 through R5 to 0x5432:

reg R1..R5 =5432

To change register R1 in the General Purpose Register group to 0x100:

reg "General Purpose Register/R1" =100
```

# removeobj

Removes object code and binaries

```
removeobj [#a[lltargets]] [#c[ompact]] [#r[ecurse]]
    [project file(*.mcp)]
```

## Shortcut

rem

### **Examples**

To remove binaries for the default target for default project: removeobj To remove binaries for all targets for the default project: removeobj #all To remove binaries and compact data for the default project and all subprojects: removeobj #recurse #compact To remove binaries for the project test.mcp: removeobj test.mcp

## reset

Resets the target hardware.

reset [h/ard | s/oft][run]

#### Shortcut

reset

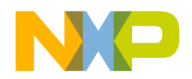

# Examples

If hard or soft is not specified with the reset command, then the default depends on the hardware support. If soft is supported, then that is the default. Otherwise, if hard is supported, then that is the default.

reset

To perform soft reset, if supported:

reset soft

To perform hard reset, if supported:

reset hard

To allow the target to run after the reset, also called "reset to user". Otherwise, the target is halted at the reset vector.

reset run

# restart

Restarts the debugging session.

restart

#### Shortcut

re

#### **Examples**

restart

This command will download the code again.

### Comments

**NOTE** For remote connections, this command causes the debugger to download code again.

If you change the debugging session memory where the program code stores the startup CRT code, the command restart will not set the PC back to the main() function.

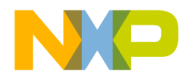

CodeWarrior Commands

# restore

Writes file contents to memory.

```
restore -h *.lod [addr|offset] [8bit|16bit|32bit|64bit]
restore -b *.lod addr [8bit|16bit|32bit|64bit]
```

## Shortcut

rest

### Example

To load the contents of hexfile dat.lod into memory:

restore -h dat.lod

To load the contents of binary file dat.lod into memory beginning at \$20:

restore -b dat.lod p:\$20

To load the contents of binary file dat.lod into memory with an offset of \$20, relative to the address saved in dat.lod:

restore -h dat.lod \$20

## Comments

The [8bit | ...] option controls the access size for reads and writes to target memory or memory-mapped registers.

## See Also

save

## save

Saves memory contents to a file.

```
save -h/-b addr_block... filename [-a/-0]
[8bit|16bit|32bit|64bit]
```

## Shortcut

sa

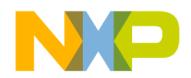

## Examples

To save two memory blocks to filename.lod in hexadecimal format. If filename.lod exists, appends data to existing file:

save -h p:0..10 p:20..28 filename -a

To save memory blocks to filename.lod in binary format. If filename.lod exists, overwrites existing file:

save -b p:0..10 p:20..28 filename -o

#### Comments

The [8bit | ...] option controls the access size for reads and writes to target memory or memory-mapped registers.

# setvisible

Hides or makes a command visible.

setvisible on off <name> ...

<name> is either a fully qualified command or a command namespace.

#### Shortcut

setv

#### **Examples**

To make the command "cmdwin::step" visible:

setvisible on cmdwin::step

To hide the command "cmdwin::step"

setvisible off cmdwin::step

To make all commands in the namespace "com::acme::cmds" visible:

setvisible on com::acme::cmds

NOTE Built-in Tcl commands cannot be hidden.

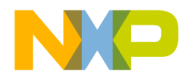

# sourcedisplay

Changes the source view in the front-most debugger thread window.

sourcedisplay [code|asm|mixed|cycle]

#### Shortcut

so

## Examples

To cycle through available display modes: sourcedisplay cycle To change the view to display source code: sourcedisplay code To change the view to display assembly: sourcedisplay asm To change the view to display both source and assembly: sourcedisplay mixed

# stack

Displays the call stack.

stack [num\_frames] [-default]

## Shortcut

stac

## Examples

To print the entire call stack unless limited with stack -default: stack To print the 6 innermost call stack levels: stack 6 To print the 6 outer-most call stack levels: stack -6

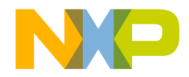

To limit the number of stack frames shown to the 6 innermost levels:

stack 6 -default
To remove the stack frame limit:
stack -default

# status

Displays the debug status of all active targets. status

# Shortcut

sta

# step

Steps through the target program.

```
step [into|over|out|asm|all]
step [into|li(lines)|out|in(struction)|all]
step [nve|nxt|fwd|end|aft]
```

### Shortcut

st

## Examples

To step over a source line: step step li step over To step a single assembly instruction: step asm sep in step instruction

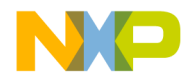

CodeWarrior Commands

To step into a source line: step into To step out of a function: step out For supported targets, step a single assembly instruction on all cores: step all For supported targets, optimized code debugging step non optimized action: step nve For supported targets, optimized code debugging step next action: step nxt For supported targets, optimized code debugging step forward action: step fwd For supported targets, optimized code debugging step end of statement action: step end For supported targets, optimized code debugging step end all previous action: step aft

#### Comments

The display command is automatically run after a successful step command.

# stepi

Executes to the next assembly instruction.

stepi

#### Shortcut

stepi

#### Examples

To execute exactly one assembly instruction:

stepi

#### See also

nexti, step, next, finish

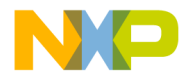

# stop

Stops the target program after the command go, step  $\ensuremath{\operatorname{out}}$  , or next.

stop

## Shortcut

S

# switchtarget

During multi-core debugging, select the debug session to which the IDE sends debug commands.

switchtarget [pid]

### Shortcut

sw

## **Examples**

To list currently available debug sessions: switchtarget

To select the debug session whose PID is 0:

switchtarget 0

# system

Executes a system command.

```
system [command]
```

## Shortcut

sy

## Examples

To delete any file with the extension .tmp: system del \*.tmp

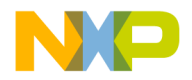

CodeWarrior Commands

# var

Reads and writes variables or C-expressions.

```
var [v:]<var> [-np] [-s|-ns] [%<conv>]
var v: [-np] [-s|-ns] [%<conv>]
var [v:]<var> [-s|-ns] [%<conv>] =<value>
```

# Shortcut

v

## Table 3.17 var Options

| v:              | If this option appears with no <var> following it, then all variables pertinent to the current scope are printed.</var>                                                                                                    |
|-----------------|----------------------------------------------------------------------------------------------------|
| <var></var>     | Symbolic name of the variable to print. Can also be a C expression.                                                                                                    |
| -s -ns          | Specifies whether the variable data is to be swapped.                                                                                                    |
| % <conv></conv> | Specifies the type of data. Possible values for <conv> are given below. If unspecified, %x is used.</conv>                                                                                                    |
| %x              | Hexadecimal                                                                                                    |
| %d              | Signed decimal                                                                                                    |
| %u              | Unsigned decimal                                                                                                    |
| %f              | Floating point                                                                                                    |
| %[E <n>]F</n>   | Fractional. Normally fractional values occupy the range (-1,1),<br>where all bits in the value are to the right of the decimal point. On<br>some architectures, a certain number of high order bits are defined<br>to be to the left of the decimal. The option $E < n >$ may be used to<br>indicate that the uppermost $< n >$ bits are to the left of the decimal.<br>For example, a 40-bit value with 8 bits to the left of the decimal<br>would have a format of $EEF$ and a range of (-256,256). |
| %s              | Ascii                                                                                                    |
| -np             | Don't print anything to the display, only return the data.                                                                                                    |

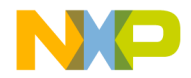

# Examples

To display the endian-swapped contents of variable myVar in decimal: var myVar -s %d To change the value of variable myVar to 16 (0x10): var myVar=10

# wait

Waits for a specified time.

wait [milliseconds]

### Shortcut

W

# Examples

To wait until the user hits ESC: wait To wait for 2 seconds: wait 2000

# watchpoint

Adds, removes, or displays a watchpoint.

watchpoint [variable\_name|watchpoint\_id OFF]

## Shortcut

wat

# Examples

To display the watchpoint list: watchpoint To add watchpoint on variable i: watchpoint i

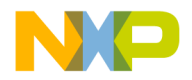

CodeWarrior Commands

# window

Opens a specific IDE debugger window.

```
window [breakpoints | expressions | globals | memory |
processes | registers | symbolics]
```

# Shortcut

win

## Examples

To open the symbolics window associated with the current debug session:

window

To open the debugger breakpoints window:

window breakpoints

To open the debugger expressions window:

window expressions

To open the debugger globals window:

window globals

To open a memory window:

window memory

To open the processes window:

window processes

To open the debugger registers window:

window registers

To open the symbolics window associated with the current debug session:

window symbolics
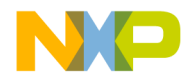

4

# **Microsoft COM Automation**

This chapter describes how to automate certain tasks performed by the CodeWarrior IDE. These tasks include:

- · Managing project files
- · Building, compiling, linking, and debugging projects
- · Using the version control system
- · Logging CodeWarrior messages

While you can use any of the several different scripting tools (Perl, VBScript) to create automation scripts for the IDE. The CodeWarrior IDE uses Perl. Perl offers an industry-standard, flexible way to create scripts to control various objects, including the IDE. All the examples in this chapter use Perl.

This chapter has these sections:

- <u>Viewing OLE/COM Objects</u>
- <u>Creating a CodeWarrior Instance</u>
- <u>Managing Files in Projects</u>
- Manipulating Projects
- <u>Compiling Projects</u>
- Linking Projects
- <u>Generating Debugger Output</u>
- <u>Displaying IDE Messages</u>
- <u>Using Version Control System</u>

# **Viewing OLE/COM Objects**

You can view the Component Object Model (COM) objects the IDE exposes and the methods you can call to work with those objects using the OLE/COM Object Viewer (Figure 4.1). The following sub-sections describe how to work with the OLE/COM Object Viewer.

- Setting the View to Expert Mode
- <u>Opening the CodeWarrior Type Library</u>
- <u>Finding Method Details</u>

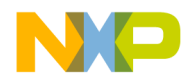

### Setting the View to Expert Mode

The remainder of these instructions assume that you have set your Object Viewer to Expert Mode. To do so:

1. Select View > Expert Mode.

This setting provides more detail than would otherwise appear in the Object Viewer.

### **Opening the CodeWarrior Type Library**

To view the interfaces and enumerations that you can use to control the IDE:

1. In the left pane, expand the **Type Libraries** list (Figure 4.1).

#### Figure 4.1 Expand Type Libraries List

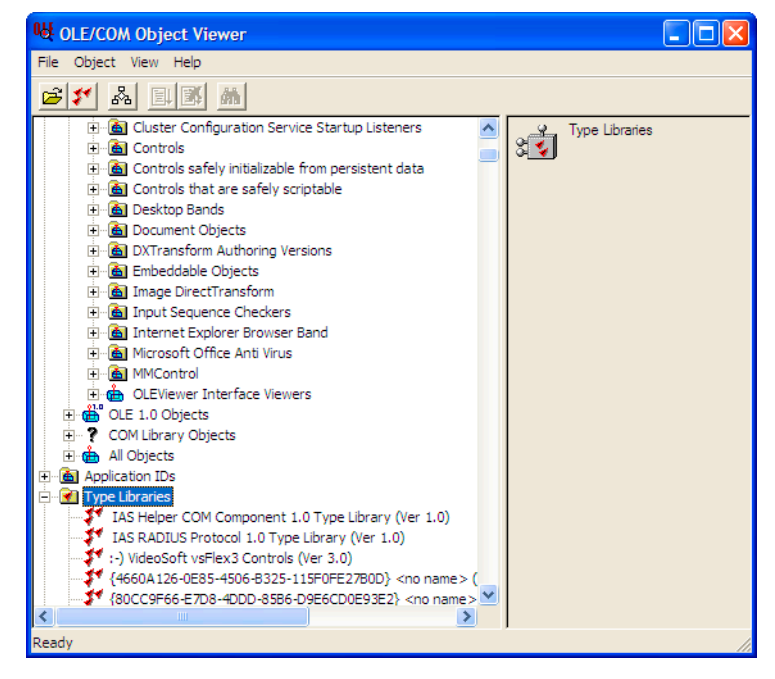

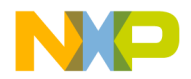

2. Double-click the **Metrowerks CodeWarrior IDE (Ver 1.1)** item in the **Type** Libraries tree.

The **ITypeLib Viewer** (Figure 4.2) appears, showing the interfaces and enumerations you can use to control the IDE.

### Figure 4.2 ITypeLib Viewer

| Net ITypeLib Viewer                                                                                                    |                                                                                                    | × |
|----------------------------------------------------------------------------------------------------|----------------------------------------------------------------------------------------------------|---|
| File View                                                                                                    |                                                                                                    |   |
|                                                                                                    |                                                                                                    |   |
| CodeWarrior (Metrowerks CodeWarrio      dispinterface ICodeWarriorProject     dispinterface ICodeWarriorProject     dispinterface IFileSpec     dispinterface IFileSpec     dispinterface ICodeWarriorDesign     dispinterface ICodeWarriorDesign     dispinterface ICodeWarriorDesign     dispinterface ICodeWarriorDesign     dispinterface ICodeWarriorTargett     dispinterface ICodeWarriorTargett     dispinterface ICodeWarriorTargett     dispinterface ICodeWarriorTargett     dispinterface ICodeWarriorTargett     dispinterface ICodeWarriorTargett     dispinterface ICodeWarriorTargett     dispinterface ICodeWarriorTargett     dispinterface ICodeWarriorTargett     dispinterface ICodeWarriorTargett     dispinterface ICodeWarriorTargett     dispinterface ICodeWarriorClassCole     dispinterface ICodeWarriorClass     dispinterface ICodeWarriorClass     dispinterface ICodeWarriorClass     dispinterface ICodeWarriorClass     dispinterface ICodeWarriorClass     dispinterface ICodeWarriorClass     dispinterface ICodeWarriorClass     dispinterface ICodeWarriorClass     dispinterface ICodeWarriorClass     dispinterface ICodeWarriorClass     dispinterface ICodeWarriorClass     dispinterface ICodeWarriorClass     dispinterface ICodeWarriorClass     dispinterface ICodeWarriorClass     dispinterface ICodeWarriorScope     dispinterface ICodeWarriorScope     dispinterfaceICodeWarriorScope     disp | <pre>// Generated .IDL file (by the OLE/COM Object Viewer) // // typelib filename: IDE.exe [ uuid(5EC306A0-283D-11D0-989C-0080C74ADF8C), version(1.1), helpstring("Metrowerks CodeWarrior IDE"), custom(DE77BA64-517C-11D1-A2DA-0000F8773CE9, 83951780), custom(DE77BA63-517C-11D1-A2DA-0000F8773CE9, 1202213461) ] library CodeWarrior ( // TLib : // TLib : OLE Automation : (00020430- 0000-0000-0000-0000000046) importlib("STDOLE2.TLB"); // Forward declare all types defined in this typelib interface ICodeWarriorDesign; interface ICodeWarriorDesign; in</pre> |   |

3. Select **View > Group by type kind** in the **ITypeLib Viewer** window. All the entries are grouped (Figure 4.3).

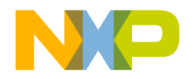

Viewing OLE/COM Objects

### Figure 4.3 Grouping Entries

| ₩ ITypeLib Viewer                                                                                                    |                                                                                                    |
|----------------------------------------------------------------------------------------------------|----------------------------------------------------------------------------------------------------|
| File       View         Image: CodeWarrior (Metrowerks CodeWarrior ID         Image: Enums         Image: Enums | <pre>// Generated .IDL file (by the OLE/COM<br/>Object Viewer)<br/>// typelib filename: IDE.exe<br/>[<br/>uuid(5EC306A0-283D-11D0-989C-<br/>0080C74ADF8C),<br/>version(1.1),<br/>helpstring("Metrowerks CodeWarrior<br/>IDE"),<br/>custom(DE77BA64-517C-11D1-A2DA-<br/>0000F8773CE9, 63951780),<br/>custom(DE77BA63-517C-11D1-A2DA-<br/>0000F8773CE9, 1202213461)</pre> |
| Keady                                                                                                    | lı 💌                                                                                                    |

4. Expand the **Dispinterfaces** list (<u>Figure 4.4</u>) to display the interfaces and methods you can use in a Perl script.

Figure 4.4 Expand Dispinterfaces List

| 🖶 ITypeLib Viewer                                                                                                    | K, |
|----------------------------------------------------------------------------------------------------|----|
| File View                                                                                                    |    |
|                                                                                                    |    |
| Dispinterfaces Ispinterface ICodeWarriorPro Ispinterface IFIESpec Ispinterface ICodeWarriorPro Ispinterface ICodeWarriorPro Ispinterfac |    |
| Ready                                                                                                    |    |

**NOTE** Use the Dispinterfaces list, rather than the Interfaces list, when scripting in Perl. The methods in the Dispinterfaces list show the correct return types and parameters for Perl scripting.

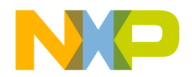

### **Finding Method Details**

To see the details of the methods within an interface:

- 1. In the ITypeLib Viewer's left pane, expand the interface you want to use from the **Interfaces** list.
- 2. Click the method you want to use.

The right pane shows the definition of the selected method (Figure 4.5).

#### Figure 4.5 Select Method

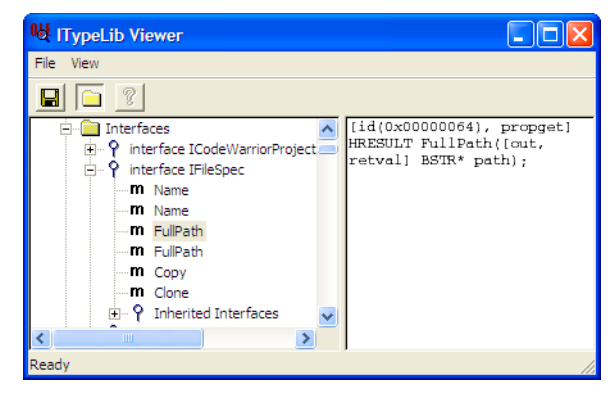

Because the Object Viewer uses Interface Definition Language (IDL), you can see which parameters provide input and which parameters hold return values.

**NOTE** When using Perl to script CodeWarrior COM objects, remove the "I" from the beginning of each interface name. For example, use CodeWarriorApp rather than ICodeWarriorApp.

# **Creating a CodeWarrior Instance**

Before you can manipulate the IDE in any way, you must first create a CodeWarrior instance. The following block of code shows how to get the IDE's application object (CodeWarriorApp):

```
# Win32::OLE gives access to COM objects,
# including the IDE's COM # objects
use Win32::OLE;
```

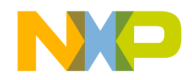

Managing Files in Projects

```
# Create an instance of CodeWarrior
$CW = Win32::OLE->new("CodeWarrior.CodeWarriorApp");
```

# **Managing Files in Projects**

You can use Perl scripts to add and remove files within projects.

- Adding Files to Projects
- <u>Removing Files From Projects</u>

### **Adding Files to Projects**

To add a file, you must get a reference to a project. You must then add the file to one or more targets within the project. The following script shows how to add a file to all the targets within a project:

# Script to add a file to all targets within a project # Win32::OLE gives access to COM objects, # including the IDE's COM # objects use Win32::OLE; # Create an instance of CodeWarrior \$CW = Win32::OLE->new("CodeWarrior.CodeWarriorApp"); # Get the command line arguments \$projecttoopen = @ARGV[0]; \$filetoadd = @ARGV[1]; # Open the project # OpenProject(BSTR filePath, VARIANT\_BOOL fMakeVisible, # # ECodeWarriorConvertOption convertOption, ECodeWarriorRevertPanelOption revertOption) # \$project = \$CW->OpenProject(\$projecttoopen, true, 0, 0); # Get the target list object # Targets() \$targets = \$project->Targets(); # Count the targets in the list # Count()

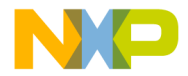

```
$numtargets = $targets->Count();
# Add the file to each target
# Item (long index)
# AddFile (BSTR path,
# BSTR groupPath)
for ($i = 0; $i < $numtargets; $i++)
{
    $targets->Item($i)->AddFile($filetoadd, "");
}
```

# end of script

To use this script, type:

perl addfile.pl someproject.mcp somefile.\*\*\*

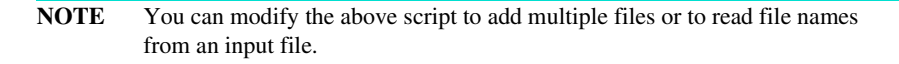

### **Removing Files From Projects**

To remove a file, you must get a reference to a project. You must then remove the file from one or more targets within the project. The following script shows how to remove a file from all the targets within a project:

```
# Script to remove a file from all targets within a project
# Win32::OLE gives access to COM objects,
# including the IDE's COM objects
use Win32::OLE;
# Create an instance of CodeWarrior
$CW = Win32::OLE->new("CodeWarrior.CodeWarriorApp");
# Get the command line arguments
$projecttoopen = @ARGV[0];
$filetoremove = @ARGV[1];
# Open the project
# Open the project
# OpenProject(BSTR filePath,
# VARIANT_BOOL fMakeVisible,
# ECodeWarriorConvertOption convertOption,
```

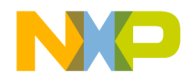

Manipulating Projects

```
ECodeWarriorRevertPanelOption revertOption)
#
$project = $CW->OpenProject($projecttoopen, true, 0, 0);
# Get the collection of files that match the file spec
#FindFileByName(BSTR filename)
$projectfiles = $project->FindFileByName($filetoremove);
# Get the number of files to remove
# Count()
$filecount = $projectfiles->Count();
# Remove the files
# Item(long index)
# RemoveFile(ICodeWarriorProjectFile* projectFile)
for (\$i = 0; \$i < \$filecount; \$i++)
{
  $file = $projectfiles->Item($i);
  $project->RemoveFile($file);
}
# end of script
```

**NOTE** You can modify the above script to remove multiple files or to read file names from an input file.

# **Manipulating Projects**

You can use Perl script to manipulate projects in the IDE. You can remove the object code from a project before building it (or at any time).

# **Removing Object Code From Projects**

The IDE exposes separate methods for removing object code. Thus, you can remove object code at any time. However, common practice calls for removing object code before building the project.

CodeWarriorProject offers two methods to remove object code:

- <u>RemoveObjectCode</u>
- <u>RemoveObjectCodeWithOptions</u>

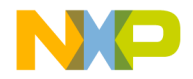

### RemoveObjectCode

The RemoveObjectCode method removes the object code from the specified project. This method includes an option to remove the data files created during the latest build.

The following script shows an example using the RemoveObjectCode method:

```
# Script to remove the object code from a project
# Win32::OLE gives access to COM objects,
# including the IDE's COM objects
use Win32::OLE;
# Create an instance of CodeWarrior
$CW = Win32::OLE->new("CodeWarrior.CodeWarriorApp");
# Get the command line argument
$projecttoopen = @ARGV[0];
# Open the project
# OpenProject(BSTR filePath,
   VARIANT_BOOL fMakeVisible,
#
#
   ECodeWarriorConvertOption convertOption,
    ECodeWarriorRevertPanelOption revertOption)
$project = $CW->OpenProject($projecttoopen, true, 0, 0);
# Remove the object code
# RemoveObjectCode(ECodeWarriorWhichTargetOptions whichTarget, # 0 =
all; 1 = current
   VARIANT BOOL deleteDataFiles)
$project->RemoveObjectCode(0, true);
```

```
# end of script
```

### **RemoveObjectCodeWithOptions**

The RemoveObjectCodeWithOptions method removes the object code from the specified project. This method includes an option to remove the data files created during the latest build and an option to remove object code from all subprojects included within the specified project.

The following script shows an example using the RemoveObjectCodeWithOptions method:

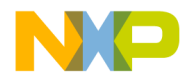

Manipulating Projects

```
# Script to remove the object code from a project and all subprojects
# Win32::OLE gives access to COM objects,
# including the IDE's COM objects
use Win32::OLE:
# Create an instance of CodeWarrior
$CW = Win32::OLE->new("CodeWarrior.CodeWarriorApp");
# Get the command line argument
$projecttoopen = @ARGV[0];
# Open the project
# OpenProject(BSTR filePath,
   VARIANT_BOOL fMakeVisible,
#
#
    ECodeWarriorConvertOption convertOption,
#
    ECodeWarriorRevertPanelOption revertOption)
$project = $CW->OpenProject($projecttoopen, true, 0, 0);
# Remove the object code
# RemoveObjectCodeWithOptions(
# ECodeWarriorWhichTargetOptions whichTarget, # 0 = all; 1 = current
    VARIANT_BOOL recurseSubProject,
#
#
    VARIANT_BOOL deleteDataFiles)
$project->RemoveObjectCodeWithOptions(0, true, true);
```

# end of script

### **Building Projects**

CodeWarriorProject offers four methods to build a project:

- Build
- BuildWithOptions
- BuildAndWaitToComplete
- BuildAndWaitToCompleteWithOptions
- <u>A Combined Example</u>

### Build

The Build method builds the specified project, with no options and no error messages.

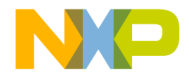

Manipulating Projects

```
The following script shows an example using the Build method:
```

```
# Script to build a project
# Win32::OLE gives access to COM objects,
# including the IDE's COM objects
use Win32::OLE;
# Create an instance of CodeWarrior
$CW = Win32::OLE->new("CodeWarrior.CodeWarriorApp");
# Get the command line argument
$projecttoopen = @ARGV[0];
# Open the project
# OpenProject(BSTR filePath,
   VARIANT_BOOL fMakeVisible,
#
#
   ECodeWarriorConvertOption convertOption,
    ECodeWarriorRevertPanelOption revertOption)
$project = $CW->OpenProject($projecttoopen, true, 0, 0);
# Build the project
# Build()
$project->Build();
# end of script
```

### **BuildWithOptions**

The BuildWithOptions method builds the specified project, with the option to skip dependencies.

The following script shows an example using the BuildWithOptions method:

```
# Script to build a project and not run after the build
# Win32::OLE gives access to COM objects,
# including the IDE's COM objects
use Win32::OLE;
# Create an instance of CodeWarrior
$CW = Win32::OLE->new("CodeWarrior.CodeWarriorApp");
# Get the command line argument
$projecttoopen = @ARGV[0];
```

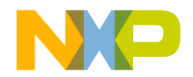

Manipulating Projects

```
# Open the project
# OpenProject(BSTR filePath,
   VARIANT_BOOL fMakeVisible,
#
#
    ECodeWarriorConvertOption convertOption,
#
    ECodeWarriorRevertPanelOption revertOption)
$project = $CW->OpenProject($projecttoopen, true, 0, 0);
# Build the project
# BuildWithOptions(ECodeWarriorBuildOptions options, # 0 = Normal; 1 =
Skip Dependencies
    ECodeWarriorRunMode runMode) # 0 = Don't run; 1 = Run; 2 = Run in
#
Debug Mode
$project->BuildWithOptions(0, 0);
# end of script
```

### **BuildAndWaitToComplete**

The BuildAndWaitToComplete method builds the specified project and waits until the build is complete to create a collection of all the messages created during the build.

The following script shows an example using the BuildAndWaitToComplete method:

```
# Script to build a project, wait until all build messages have been
collected,
# and then print the messages
# Win32::OLE gives access to COM objects,
# including the IDE's COM objects
use Win32::OLE;
# Create an instance of CodeWarrior
$CW = Win32::OLE->new("CodeWarrior.CodeWarriorApp");
# Get the command line argument
$projecttoopen = @ARGV[0];
# Open the project
# OpenProject(BSTR filePath,
#
   VARIANT_BOOL fMakeVisible,
#
    ECodeWarriorConvertOption convertOption,
#
    ECodeWarriorRevertPanelOption revertOption)
$project = $CW->OpenProject($projecttoopen, true, 0, 0);
```

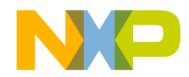

```
# Build the project
# BuildAndWaitToComplete()
$messages = $project->BuildAndWaitToComplete();
# Print the build messages
# Errors()
# ErrorCount()
# Warnings()
# WarningCount()
# Informations()
# InformationCount()
# Definitions()
# DefinitionCount()
# Item(long index)
# ErrorNumber()
# MessageText()
$errors = $messages->Errors();
$numerrors = $messages->ErrorCount();
$warnings = $messages->Warnings();
$numwarnings = $messages->WarningCount();
$informations = $messages->Informations();
$numinformations = $messages->InformationCount();
$definitions = $messages->Definitions();
$numdefinitions = $messages->DefinitionCount();
print ("Number of Errors: $numerrors\n");
print ("-----\n");
for ($i = 0; $i < $numerrors; $i++)</pre>
{
  $errortoprint = $errors->Item($i);
 $errornum = $errortoprint->ErrorNumber();
 $stringtoprint = $errortoprint->MessageText();
 print("$errornum: $stringtoprint\n");
}
print ("\nNumber of Warnings: $numwarnings\n");
print ("-----\n");
for ($i = 0; $i < $numwarnings; $i++)</pre>
{
  $warningtoprint = $warnings->Item($i);
  $Warningnum = $warningtoprint->ErrorNumber();
 $stringtoprint = $warningtoprint->MessageText();
 print("$warningnum: $stringtoprint\n");
}
print ("\nNumber of Informations: $numinformations\n");
print ("-----\n");
```

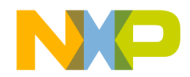

Manipulating Projects

```
for ($i = 0; $i < $numinformations; $i++)</pre>
{
  $informationtoprint = $informations->Item($i);
  $informationnum = $informationtoprint->ErrorNumber();
  $stringtoprint = $informationtoprint->MessageText();
  print("$informationnum: $stringtoprint\n");
}
print ("\nNumber of Definitions: $numdefinitions\n");
print ("-----\n");
for ($i = 0; $i < $numdefinitions; $i++)</pre>
{
  $definitiontoprint = $definitions->Item($i);
  $definitionnum = $definitiontoprint->ErrorNumber();
  $stringtoprint = $definitiontoprint->MessageText();
  print("$definitionnum: $stringtoprint\n");
}
# end of script
```

### **BuildAndWaitToCompleteWithOptions**

The BuildAndWaitToCompleteWithOptions method builds the specified project and waits until the build is complete to create a collection of all the messages created during the build. It offers the option to skip dependencies.

The following script shows an example using the BuildAndWaitToCompleteWithOptions method:

```
# Script to build a project, wait until all build messages have been
collected,
# and then print the messages
# Win32::OLE gives access to COM objects,
# including the IDE's COM objects
use Win32::OLE;
# Create an instance of CodeWarrior
$CW = Win32::OLE->new("CodeWarrior.CodeWarriorApp");
# Get the command line argument
$projecttoopen = @ARGV[0];
# Open the project
# Open the project
# Open The project (BSTR filePath,
```

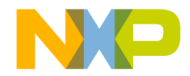

```
#
   VARIANT_BOOL fMakeVisible,
#
    ECodeWarriorConvertOption convertOption,
#
    ECodeWarriorRevertPanelOption revertOption)
$project = $CW->OpenProject($projecttoopen, true, 0, 0);
# Build the project
# BuildAndWaitToCompleteWithOptions(
    ECodeWarriorBuildOptions options) # 0 = Normal; 1 = Skip
Dependencies
$messages = $project->BuildAndWaitToCompleteWithOptions(0);
# Print the build messages
# Errors()
# ErrorCount()
# Warnings()
# WarningCount()
# Informations()
# InformationCount()
# Definitions()
# DefinitionCount()
# Item(long index)
# ErrorNumber()
# MessageText()
$errors = $messages->Errors();
$numerrors = $messages->ErrorCount();
$warnings = $messages->Warnings();
$numwarnings = $messages->WarningCount();
$informations = $messages->Informations();
$numinformations = $messages->InformationCount();
$definitions = $messages->Definitions();
$numdefinitions = $messages->DefinitionCount();
print ("Number of Errors: $numerrors\n");
print ("-----\n");
for ($i = 0; $i < $numerrors; $i++)</pre>
  $errortoprint = $errors->Item($i);
  $errornum = $errortoprint->ErrorNumber();
  $stringtoprint = $errortoprint->MessageText();
 print("$errornum: $stringtoprint\n");
}
print ("\nNumber of Warnings: $numwarnings\n");
print ("-----\n");
for ($i = 0; $i < $numwarnings; $i++)</pre>
  $warningtoprint = $warnings->Item($i);
  $Warningnum = $warningtoprint->ErrorNumber();
```

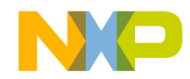

Manipulating Projects

```
$stringtoprint = $warningtoprint->MessageText();
 print("$warningnum: $stringtoprint\n");
}
print ("\nNumber of Informations: $numinformations\n");
print ("-----\n");
for ($i = 0; $i < $numinformations; $i++)</pre>
{
  $informationtoprint = $informations->Item($i);
  $informationnum = $informationtoprint->ErrorNumber();
  $stringtoprint = $informationtoprint->MessageText();
 print("$informationnum: $stringtoprint\n");
}
print ("\nNumber of Definitions: $numdefinitions\n");
print ("-----\n");
for ($i = 0; $i < $numdefinitions; $i++)</pre>
{
  $definitiontoprint = $definitions->Item($i);
  $definitionnum = $definitiontoprint->ErrorNumber();
  $stringtoprint = $definitiontoprint->MessageText();
  print("$definitionnum: $stringtoprint\n");
}
```

```
# end of script
```

### **A Combined Example**

Build scripts often remove object code from a project and then build the project. The following example uses RemoveObjectCodeWithOptions and BuildAndWaitToComplete to perform those tasks:

```
# Script to remove all object code, build a project, wait until
# all build messages have been collected, and print the messages
# Win32::OLE gives access to COM objects,
# including the IDE's COM objects
use Win32::OLE;
# Create an instance of CodeWarrior
$CW = Win32::OLE->new("CodeWarrior.CodeWarriorApp");
# Get the command line argument
$projecttoopen = @ARGV[0];
# Open the project
```

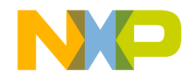

Manipulating Projects

```
# OpenProject(BSTR filePath,
#
   VARIANT BOOL fMakeVisible,
#
   ECodeWarriorConvertOption convertOption,
    ECodeWarriorRevertPanelOption revertOption)
$project = $CW->OpenProject($projecttoopen, true, 0, 0);
# Remove the object code
# RemoveObjectCodeWithOptions(
# ECodeWarriorWhichTargetOptions whichTarget, # 0 = all; 1 = current
   VARIANT_BOOL recurseSubProject,
    VARIANT BOOL deleteDataFiles)
#
$project->RemoveObjectCodeWithOptions(0, true, true);
# Build the project
# BuildAndWaitToComplete()
$messages = $project->BuildAndWaitToComplete();
# Print the build messages
# Errors()
# ErrorCount()
# Warnings()
# WarningCount()
# Informations()
# InformationCount()
# Definitions()
# DefinitionCount()
# Item(long index)
# ErrorNumber()
# MessageText()
$errors = $messages->Errors();
$numerrors = $messages->ErrorCount();
$warnings = $messages->Warnings();
$numwarnings = $messages->WarningCount();
$informations = $messages->Informations();
$numinformations = $messages->InformationCount();
$definitions = $messages->Definitions();
$numdefinitions = $messages->DefinitionCount();
print ("Number of Errors: $numerrors\n");
print ("-----\n");
for ($i = 0; $i < $numerrors; $i++)</pre>
{
  $errortoprint = $errors->Item($i);
 $errornum = $errortoprint->ErrorNumber();
 $stringtoprint = $errortoprint->MessageText();
 print("$errornum: $stringtoprint\n");
}
```

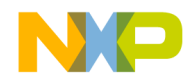

Compiling Projects

```
print ("\nNumber of Warnings: $numwarnings\n");
print ("-----\n");
for ($i = 0; $i < $numwarnings; $i++)</pre>
{
  $warningtoprint = $warnings->Item($i);
  $Warningnum = $warningtoprint->ErrorNumber();
  $stringtoprint = $warningtoprint->MessageText();
 print("$warningnum: $stringtoprint\n");
}
print ("\nNumber of Informations: $numinformations\n");
print ("-----\n");
for ($i = 0; $i < $numinformations; $i++)</pre>
{
  $informationtoprint = $informations->Item($i);
  $informationnum = $informationtoprint->ErrorNumber();
  $stringtoprint = $informationtoprint->MessageText();
 print("$informationnum: $stringtoprint\n");
}
print ("\nNumber of Definitions: $numdefinitions\n");
print ("-----\n");
for ($i = 0; $i < $numdefinitions; $i++)</pre>
{
  $definitiontoprint = $definitions->Item($i);
  $definitionnum = $definitiontoprint->ErrorNumber();
  $stringtoprint = $definitiontoprint->MessageText();
 print("$definitionnum: $stringtoprint\n");
}
# end of script
```

# **Compiling Projects**

You can compile collections of files within a project or target. The following sections explain how to do:

- <u>Compiling From Projects</u>
- <u>Compiling From Build Targets</u>

# **Compiling From Projects**

CodeWarriorProject offers one method for compiling collections of files (including collection that consist of one file):

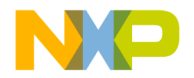

### CompileFilesWithChoice

The CompileFilesWithChoice method performs one of the following actions on the specified collection of files:

- · Check Syntax
- Preprocess
- Precompile
- Compile
- Disassemble

Because CompileFilesWithChoice associates with the project, it compiles the file for all targets. See <u>"Compiling From Build Targets</u>" for how to compile files for a single target.

The following script shows how to use CompileFilesWithChoice to compile an individual file within a project:

```
# Script to compile a file within a project
# Win32::OLE gives access to COM objects,
# including the IDE's COM objects
use Win32::OLE;
# Create an instance of CodeWarrior
$CW = Win32::OLE->new("CodeWarrior.CodeWarriorApp");
# Get the command line arguments
$projecttoopen = @ARGV[0];
$filetocompile = @ARGV[1];
# Open the project
# OpenProject(BSTR filePath,
   VARIANT_BOOL fMakeVisible,
#
    ECodeWarriorConvertOption convertOption,
#
#
    ECodeWarriorRevertPanelOption revertOption)
$project = $CW->OpenProject($projecttoopen, true, 0, 0);
# Get a file collection (required by the compiling method)
$filecoll = $project->FindFileByName($filetocompile);
#Compile the file
# CompileFilesWithChoice(
    ICodeWarriorProjectFileCollection* collection,
#
    ECodeWarriorCompileChoice compileChoice);
#
# ECodeWarriorCompileChoice
```

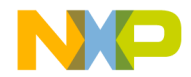

**Compiling Projects** 

```
# 0 = Check Syntax
# 1 = Preprocess
# 2 = Precompile
# 3 = Compile
# 4 = Disassemble
$project->CompileFilesWithChoice($filecoll, 3);
# Note: Ignoring the return value
```

# end of script

This example script compiles a single file, but you can modify it to compile a number of files or to read filenames from an input file.

### **Compiling From Build Targets**

The CodeWarriorTarget method offers three methods for compiling collections of files (including collection that consist of one file):

- <u>CompileFiles</u>
- <u>CompileFilesAndWaitToComplete</u>
- <u>CompileFilesWithChoice</u>

### **CompileFiles**

The CompileFiles method compiles the specified collection of files within the target.

The following script shows how to use CompileFiles to compile an individual file within a target:

```
# Script to compile a file within a target
# Win32::OLE gives access to COM objects,
# including the IDE's COM objects
use Win32::OLE;
# Create an instance of CodeWarrior
$CW = Win32::OLE->new("CodeWarrior.CodeWarriorApp");
# Get the command line arguments
$projecttoopen = @ARGV[0];
$targettoopen = @ARGV[1];
$filetocompile = @ARGV[2];
```

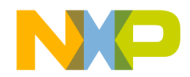

```
# Open the project
# OpenProject(BSTR filePath,
   VARIANT_BOOL fMakeVisible,
   ECodeWarriorConvertOption convertOption,
#
#
    ECodeWarriorRevertPanelOption revertOption)
$project = $CW->OpenProject($projecttoopen, true, 0, 0);
# Get the target
$targettouse = $project->FindTarget($targettoopen);
# Get the project file collection
    containing the file to compile
$filecoll = $project->FindFileByName($filetocompile);
# Compile the file
# CompileFiles(ICodeWarriorProjectFileCollection* collection);
$targettouse->CompileFiles($filecoll);
```

# end of script

This example script compiles a single file, but you can modify it to compile a number of files or to read filenames from an input file.

### CompileFilesAndWaitToComplete

The CompileFilesAndWaitToComplete method compiles the specified collection of files within the target. CompileFilesAndWaitToComplete generates messages, which your script can print or save.

The following script shows how to use CompileFilesAndWaitToComplete to compile an individual file within a target:

```
# Script to compile a file within a target,
# gather the resulting messages,
# and print the messages
# Win32::OLE gives access to COM objects,
# including the IDE's COM objects
use Win32::OLE;
# Create an instance of CodeWarrior
$CW = Win32::OLE->new("CodeWarrior.CodeWarriorApp");
# Get the command line arguments
$projecttoopen = @ARGV[0];
```

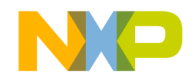

**Compiling Projects** 

```
$targettoopen = @ARGV[1];
$filetocompile = @ARGV[2];
# Open the project
# OpenProject(BSTR filePath,
   VARIANT_BOOL fMakeVisible,
#
#
    ECodeWarriorConvertOption convertOption,
#
    ECodeWarriorRevertPanelOption revertOption)
$project = $CW->OpenProject($projecttoopen, true, 0, 0);
# Get the target
$targettouse = $project->FindTarget($targettoopen);
# Get the project file collection
# containing the file to compile
$filecoll = $project->FindFileByName($filetocompile);
# Compile the file and create the messages
# CompileFilesAndWaitToComplete(ICodeWarriorProjectFileCollection*
collection);
$messages = $targettouse->CompileFilesAndWaitToComplete($filecoll);
# Print the messages
# Errors()
# ErrorCount()
# Warnings()
# WarningCount()
# Informations()
# InformationCount()
# Definitions()
# DefinitionCount()
# Item(long index)
# ErrorNumber()
# MessageText()
$errors = $messages->Errors();
$numerrors = $messages->ErrorCount();
$warnings = $messages->Warnings();
$numwarnings = $messages->WarningCount();
$informations = $messages->Informations();
$numinformations = $messages->InformationCount();
$definitions = $messages->Definitions();
$numdefinitions = $messages->DefinitionCount();
print ("Number of Errors: $numerrors\n");
print ("-----\n");
for ($i = 0; $i < $numerrors; $i++)</pre>
{
  $errortoprint = $errors->Item($i);
```

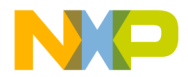

```
$errornum = $errortoprint->ErrorNumber();
  $stringtoprint = $errortoprint->MessageText();
 print("$errornum: $stringtoprint\n");
}
print ("\nNumber of Warnings: $numwarnings\n");
print ("-----\n");
for ($i = 0; $i < $numwarnings; $i++)</pre>
{
  $warningtoprint = $warnings->Item($i);
  $Warningnum = $warningtoprint->ErrorNumber();
  $stringtoprint = $warningtoprint->MessageText();
 print("$warningnum: $stringtoprint\n");
}
print ("\nNumber of Informations: $numinformations\n");
print ("-----\n");
for ($i = 0; $i < $numinformations; $i++)</pre>
{
  $informationtoprint = $informations->Item($i);
  $informationnum = $informationtoprint->ErrorNumber();
  $stringtoprint = $informationtoprint->MessageText();
 print("$informationnum: $stringtoprint\n");
}
print ("\nNumber of Definitions: $numdefinitions\n");
print ("-----\n");
for ($i = 0; $i < $numdefinitions; $i++)</pre>
  $definitiontoprint = $definitions->Item($i);
  $definitionnum = $definitiontoprint->ErrorNumber();
  $stringtoprint = $definitiontoprint->MessageText();
 print("$definitionnum: $stringtoprint\n");
}
# end of script
```

This example script compiles a single file, but you can modify it to compile a number of files or to read filenames from an input file.

### CompileFilesWithChoice

The CompileFilesWithChoice method performs one of the following actions on the specified collection of files:

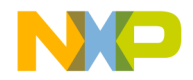

**Compiling Projects** 

- · Check Syntax
- Preprocess
- Precompile
- Compile
- Disassemble

The following script shows how to use CompileFilesWithChoice to compile an individual file within a target:

```
# Script to perform one of a number of possible actions
# on a file within a target
# Win32::OLE gives access to COM objects,
# including the IDE's COM objects
use Win32::OLE;
# Create an instance of CodeWarrior
$CW = Win32::OLE->new("CodeWarrior.CodeWarriorApp");
# Get the command line arguments
$projecttoopen = @ARGV[0];
$targettoopen = @ARGV[1];
$filetocompile = @ARGV[2];
$action = @ARGV[3];
# Open the project
# OpenProject(BSTR filePath,
   VARIANT_BOOL fMakeVisible,
#
#
    ECodeWarriorConvertOption convertOption,
#
    ECodeWarriorRevertPanelOption revertOption)
$project = $CW->OpenProject($projecttoopen, true, 0, 0);
# Get the target
$targettouse = $project->FindTarget($targettoopen);
# Get the project file collection
    containing the file to compile
#
$filecoll = $project->FindFileByName($filetocompile);
# Compile the file
# CompileFilesWithChoice(
#
    ICodeWarriorProjectFileCollection* collection,
    ECodeWarriorCompileChoice compileChoice);
#
# ECodeWarriorCompileChoice:
  0 = Check Syntax
#
    1 = Preprocess
#
#
   2 = Precompile
```

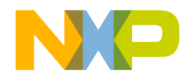

```
# 3 = Compile
# 4 = Disassemble
$targettouse->CompileFilesWithChoice($filecoll, $action);
# Note: Ignoring the return value
# end of script
```

This example script compiles a single file, but you can modify it to compile a number of files or to read filenames from an input file.

# **Linking Projects**

CodeWarriorTarget lets you obtain the linker name and specify whether to link against specific files in targets.

### **Obtaining the Linker Name**

The COM Application Programming Interface (API) exposes a method that lets you obtain the name of the current linker plug-in. To do so, use:

• <u>GetLinkerName</u>

### GetLinkerName

The GetLinkerName method obtains the name of the linker for a target.

The following script shows how to use GetLinkerName to obtain the name of the linker for a target:

```
# Script to get the name of the current linker
# Win32::OLE gives access to COM objects,
# including the IDE's COM objects
use Win32::OLE;
# Create an instance of CodeWarrior
$CW = Win32::OLE->new("CodeWarrior.CodeWarriorApp");
# Get the command line arguments
$projecttoopen = @ARGV[0];
$targettoopen = @ARGV[1];
```

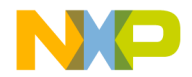

Linking Projects

```
# Open the project
# OpenProject(BSTR filePath,
   VARIANT_BOOL fMakeVisible,
    ECodeWarriorConvertOption convertOption,
#
#
    ECodeWarriorRevertPanelOption revertOption)
$project = $CW->OpenProject($projecttoopen, true, 0, 0);
# Get the target
# FindTarget(BSTR Name)
$target = $project->FindTarget($targettoopen);
# Get the linker name
# GetLinkerName()
$linkername = $target->GetLinkerName();
# Print the linker name
print("Linker for $targettoopen: $linkername\n");
```

```
# end of script
```

### **Linking Against Sub-Targets**

The COM API exposes a method that lets you specify whether to link against subtargets. To do so, use:

LinkAgainstSubTarget

### LinkAgainstSubTarget

The LinkAgainstSubTarget method set whether to link against a specified subtarget within a target.

The following script shows how to use LinkAgainstSubTarget to set whether to link against a specified subtarget within a target:

```
# Script to set whether to link against a particular subtarget
```

```
# Win32::OLE gives access to COM objects,
# including the IDE's COM objects
use Win32::OLE;
# Create an instance of CodeWarrior
$CW = Win32::OLE->new("CodeWarrior.CodeWarriorApp");
```

```
# Get the command line arguments
```

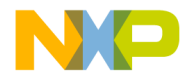

```
$projecttoopen = @ARGV[0]; # Use the full path
$targettoopen = @ARGV[1]; # Use the target name
$subtargettoopen = @ARGV[2]; # Use the subtarget name
$linkornot = @ARGV[3]; # Use true or false
# Open the project
# OpenProject(BSTR filePath,
#
   VARIANT_BOOL fMakeVisible,
#
    ECodeWarriorConvertOption convertOption,
#
    ECodeWarriorRevertPanelOption revertOption)
$project = $CW->OpenProject($projecttoopen, true, 0, 0);
# Get the target
# FindTarget(BSTR Name)
$target = $project->FindTarget($targettoopen);
# Get the subtarget and set whether to link against it
# SubTargets()
# Count()
# Item(long index)
# Target()
# Name()
# LinkAgainstSubTarget(
#
    ICodeWarriorSubTarget* Target,
#
    VARIANT_BOOL val);
$subtargs = $target->SubTargets();
$numsubtargs = $subtargs->Count();
for($i = 0; $i < $numsubtargs; $i++)</pre>
{
  if ($subtargs->Item($i)->Target()->Name() eg $subtargettoopen)
  {
    $subtargettouse = $subtargs->Item($i);
    $target->LinkAgainstSubTarget($subtargettouse, $linkornot);
    exit;
  }
}
```

This example script sets whether to link against a single target, but you can modify it to link against a number of subtargets or to read subtarget names from an input file.

### Linking Against Sub-Projects

The COM API exposes a method that lets you specify whether to link against subprojecttargets (that is, targets within subprojects). To do so, use:

<u>LinkAgainstSubProjectTarget</u>.

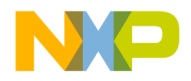

Linking Projects

### LinkAgainstSubProjectTarget

The LinkAgainstSubProjectTarget method sets whether to link against a specified subprojecttarget within a target.

The following script shows how to use LinkAgainstSubProjectTarget to set whether to link against a specified subprojecttarget within a target:

```
# Script to set whether to link against a particular subtarget
# Win32::OLE gives access to COM objects,
# including the IDE's COM objects
use Win32::OLE;
# Create an instance of CodeWarrior
$CW = Win32::OLE->new("CodeWarrior.CodeWarriorApp");
# Get the command line arguments
$projecttoopen = @ARGV[0]; # Use the full path
$targettoopen = @ARGV[1]; # Use the target name
$subprojecttoopen = @ARGV[2]; # Use the subprojectname
$subprojecttargettoopen = @ARGV[3]; # Use the subprojecttarget name
$linkornot = @ARGV[4]; # Use true or false
# Open the project
# OpenProject(BSTR filePath,
   VARIANT_BOOL fMakeVisible,
#
#
    ECodeWarriorConvertOption convertOption,
    ECodeWarriorRevertPanelOption revertOption)
#
$project = $CW->OpenProject($projecttoopen, true, 0, 0);
# Get the target
# FindTarget(BSTR Name)
$target = $project->FindTarget($targettoopen);
# Get the subproject, get the subprojecttarget,
# and set whether to link against it
# GetSubProjects()
# Count()
# Item(long index)
# Targets()
# Name()
# LinkAgainstSubProjectTarget(
    ICodeWarriorSubProjectTarget* Target,
#
#
   VARIANT_BOOL val);
$subpjcts = $target->GetSubProjects();
```

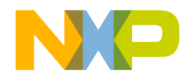

```
$numsubpjcts = $subpjcts->Count();
for($i = 0; $i < $numsubpjcts; $i++)</pre>
{
  if ($subpjcts->Item($i)->Name() eq $subprojecttoopen)
  {
    $subpjcttouse = $subpjcts->Item($i);
    $subpjctargets = $subpjcttouse->Targets();
    $numsubpjcttargets = $subpjcttargets->Count();
    for($j = 0; $j < $numsubpjcttargets; $j++)</pre>
    {
      if ($subpjcttgts->Item($j)->Name() eq $subprjttargettoopen)
      {
        $target->LinkAgainstSubProjectTarget(subpjcttargets-
>Item($j));
        exit; # stop at the first match
      }
    }
  }
}
```

This example script sets whether to link against a single subproject within a target, but you can modify it to link against a number of sub projects within a target or to read subproject target names from an input file.

# **Generating Debugger Output**

Using the COM API to debug, actually tells the IDE to build the target and create the debugging output. You can then capture the output for display or saving.

### **Debugging a Target**

CodeWarriorTarget offers a single method for debugging a target:

• <u>Debug</u>

### Debug

Debug starts a debugging session for a target.

To use the Debug method, you must first use the SetupDebugging method, as shown in the sample script.

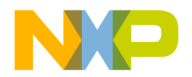

Generating Debugger Output

```
The following script shows how to use Debug:
# Script to debug a target and print the resulting messages
# Win32::OLE gives access to COM objects,
# including the IDE's COM objects
use Win32::OLE;
# Create an instance of CodeWarrior
$CW = Win32::OLE->new("CodeWarrior.CodeWarriorApp");
# Get the command line arguments
$projecttoopen = @ARGV[0]; # Use the full path
$targettodebug = @ARGV[1]; # Use the target name
# Open the project
# OpenProject(BSTR filePath,
#
   VARIANT_BOOL fMakeVisible,
#
   ECodeWarriorConvertOption convertOption,
    ECodeWarriorRevertPanelOption revertOption)
#
$project = $CW->OpenProject($projecttoopen, true, 0, 0);
# Get the target
# FindTarget(BSTR Name)
$target = $project->FindTarget($targettodebug);
# Enable debugging for this target
# SetupDebugging(VARIANT_BOOL inTurnOn)
$target->SetupDebugging(true);
# Start debugging
# Debug()
$messages = $target->Debug();
# Print the messages
# Errors()
# ErrorCount()
# Warnings()
# WarningCount()
# Informations()
# InformationCount()
# Definitions()
# DefinitionCount()
# Item(long index)
# ErrorNumber()
# MessageText()
$errors = $messages->Errors();
```

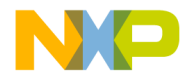

```
$numerrors = $messages->ErrorCount();
$warnings = $messages->Warnings();
$numwarnings = $messages->WarningCount();
$informations = $messages->Informations();
$numinformations = $messages->InformationCount();
$definitions = $messages->Definitions();
$numdefinitions = $messages->DefinitionCount();
print ("Number of Errors: $numerrors\n");
print ("-----\n");
for ($i = 0; $i < $numerrors; $i++)</pre>
{
  $errortoprint = $errors->Item($i);
  $errornum = $errortoprint->ErrorNumber();
  $stringtoprint = $errortoprint->MessageText();
 print("$errornum: $stringtoprint\n");
}
print ("\nNumber of Warnings: $numwarnings\n");
print ("-----\n");
for (\$i = 0; \$i < \$numwarnings; \$i++)
{
  $warningtoprint = $warnings->Item($i);
  $Warningnum = $warningtoprint->ErrorNumber();
  $stringtoprint = $warningtoprint->MessageText();
 print("$warningnum: $stringtoprint\n");
}
print ("\nNumber of Informations: $numinformations\n");
print ("-----\n");
for ($i = 0; $i < $numinformations; $i++)</pre>
{
  $informationtoprint = $informations->Item($i);
  $informationnum = $informationtoprint->ErrorNumber();
  $stringtoprint = $informationtoprint->MessageText();
 print("$informationnum: $stringtoprint\n");
}
print ("\nNumber of Definitions: $numdefinitions\n");
print ("-----\n");
for ($i = 0; $i < $numdefinitions; $i++)</pre>
{
  $definitiontoprint = $definitions->Item($i);
  $definitionnum = $definitiontoprint->ErrorNumber();
  $stringtoprint = $definitiontoprint->MessageText();
 print("$definitionnum: $stringtoprint\n");
}
```

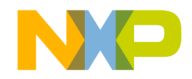

Displaying IDE Messages

#### # end of script

This example script generates debugging information for a single target, but you could modify it to work for multiple targets or to read targets from an input file. You could also write the resulting output to text files.

# **Displaying IDE Messages**

The COM API lets you log CodeWarrior IDE messages on your screen.

### Logging IDE Output

CodeWarriorBuildMessages and CodeWarriorMessages offers the following methods for logging IDE messages:

- Errors
- ErrorCount
- MessageText

The following script shows how to use the above mentioned methods:

```
# compile and get list of messages (CodeWarriorBuildMessages)
  my $messages = $target->BuildAndWaitToComplete();
  # if messages undefined, maybe the build hung
  if ( !defined($messages) )
  {
      print LOG ("Messages undefined! perhaps the IDE hung.\n");
      exit(1);
  }
  # report any errors
  if ($messages->ErrorCount > 0)
  {
      print LOG ("-----\n");
      print LOG ($messages->ErrorCount . " errors on build:\n");
      # print out the version of CodeWarrior actually used
      $toolpath = $CW->FullName();
      print LOG ("buildtool is $toolpath\n");
      # CodeWarriorMessageCollection $errors
      my $errors = $messages->Errors();
```

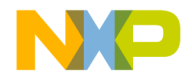

```
for (my $i = 0; $i < $errors->Count(); $i++)
{
   # CodeWarriorMessage
  my $m = $errors->Item($i);
  print LOG ( "\n" );
  print LOG (substr($m->FileSpec->FullPath, $dirLen+1) . "\n");
  if ( defined($m->projectFile) )
   { print LOG (substr($m->projectFile->Name, $dirLen+1) .
   "\n"); }
  else { print LOG ("message project file not defined!\n"); }
  if (defined($m->Target))
   { print LOG ($m->Target()->Name() . "\n"); }
  else { print LOG ("message target not defined!\n"); }
  print LOG ( "\n" . $m->MessageText() . "\n" );
}
print LOG ("-----\n");
```

# **Using Version Control System**

The COM API lets you check files into and out of a version control system. To use the version control methods, you must have set the various version control settings in the IDE, either for the current project or globally.

### **Using Version Control**

CodeWarriorProject offers a single method for accessing a version control system:

• <u>VersionControl</u>

### VersionControl

}

The following script shows how to use VersionControl:

```
# Script to perform VCS operations on files
# of a specified type within a project
# Win320LE gives access to COM objects,
# including the IDE¼s COM objects
```

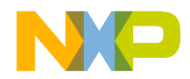

Using Version Control System

use Win320LE;

```
# Create an instance of CodeWarrior
$CW = Win320LE->new("CodeWarrior.CodeWarriorApp");
# Get the command line arguments
$projecttoopen = @ARGV[0]; # Use the full path
$filename = @ARGV[1]; # Use the file name or wildcards
                      # (such as "*.c")
$inorout = @ARGV[2]; # Use "checkin" or "checkout"
# Open the project
# OpenProject(BSTR filePath,
#
   VARIANT_BOOL fMakeVisible,
   ECodeWarriorConvertOption convertOption,
#
#
   ECodeWarriorRevertPanelOption revertOption)
$project = $CW->OpenProject($projecttoopen, true, 0, 0);
# Get the filecollection object
# FindFileByName(BSTR fileName)
$filecoll = $project->FindFileByName($filename);
# Get the number of files
# Count()
$numfiles = $filecoll->Count();
# Get the version control client
# VersionControl()
$vcc = $project->VersionControl();
# Connect to the version control database
# Connect()
# IsConnected()
if (!$vcc->IsConnected())
{
  $vcc->Connect();
}
# Perform the VCS operation
if ($inorout eq "checkin")
{
  for (\$i = 0; \$i < \$numfiles; \$i++)
  {
    $filetocheck = $filecoll->Item($i);
    $state = $filetocheck->VCSState()->CKIDState();
    $thisfilename = $filetocheck->Name();
    if(state == 0)
```

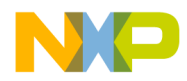

{

### Microsoft COM Automation Using Version Control System

```
print("
    }
    elsif ($state == 1)
    {
      print("
    }
    elsif (\$state == 2)
    {
      print("
    }
    elsif ($state == 3)
    {
      print("
      $filetocheck->Checkin();
    }
    elsif ($state == 4)
    {
     print("
    }
  }
}
else
{
  for($i = 0; $i < $numfiles; $i++)</pre>
  {
    $filetocheck = $filecoll->Item($i);
    $state = $filetocheck->VCSState()->CKIDState();
    $thisfilename = $filetocheck->Name();
    if(state == 0)
    {
      print("
    }
    elsif ($state == 1)
    {
      print("
    }
    elsif ($state == 2)
    {
      print("
```

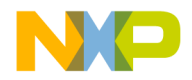

Using Version Control System

```
$filetocheck->Checkout();
    }
    elsif ($state == 3)
    {
      print("
    }
    elsif ($state == 4)
    {
      print("
      $filetocheck->Checkout();
    }
  }
}
# Disconnect from the version control database
# Disconnect()
# IsConnected()
if ($vcc->IsConnected())
{
  $vcc->Disconnect();
}
# end of script
```
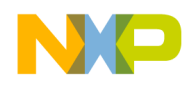

# Index

## A

Adding a File 78, 79 alias 21 attach 21

## B

bp 22 Build 82 build manipulation 13 BuildAndWaitToComplete 84 BuildAndWaitToCompleteWithOptions 86 building projects 82 builds 13 BuildWithOptions 83 built-in Tcl commands 20

#### С

cd 23 chapter contents 7 cls 29 cmdIDE 12 cmdIDE.exe 11 CodeWarrior commands 20 CodeWarrior IDE command-line tool 11 CodeWarrior Instance, Creating 77 CodeWarrior Type Library, Opening 74 command alias 21 bp 22 cd 23 cls 29 config 30 copy 37 debug 38 dir 39 disassemble 39 ep::pause 46 ep::script 48 evaluate 49 exit 50

finish 51 getpid 51 go 51 help 52 history 52 kill 53 log 53 make 53 next 57 nexti 57 project 58 pwd 58 quitIDE 59 radix 59 removeobj 62 restart 63 restore 64 save 64 sourcedisplay 66 stack 66 status 67 step 67 stepi 68 stop 69 switchtarget 69 system 69 wait 71 watchpoint 71 window 72 Command Window 15 copy and paste 19 history 19 scrolling 19 Command Window GUI interface 17 Command Window parts description 18 command-line compiler 11 extended commands 14 IDE tool 11 linker 11 manipulating build 13

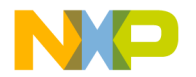

manipulating debug 14 manipulating startup 12 command-line debugger 11 CompileFiles 92 CompileFilesAndWaitToComplete 93 CompileFilesWithChoice 95 compiler 11 compiling files from projects 90 from targets 92 Compiling projects 90 config 30 copy 37 Creating a CodeWarrior Instance 77

## D

Debug 101 debug 14, 38 debug manipulation 14 debugger 11 debugging a target 101 Details, Method, Finding 77 dir 39 disassemble 39

#### E

ep::pause 46 ep::script 48 ErrorCount 104 Errors 104 evaluate 49 exit 50 extended commands 14

#### F

File Adding 78, 79 Removing 79 files, compiling from projects 90 from targets 92 files, managing 78 Finding Method Details 77 finish 51

#### G

generating debugger output 101 GetLinkerName 97 getpid 51 getting the linker name 97 go 51

#### H

help 52 history 19, 52 how to start Command Window 17

## I

IDE command-line tool 11 IDE, logging output 104 Instance, CodeWarrior, Creating 77

#### K

kill 53

#### L

LinkAgainstSubProjectTarget 100 LinkAgainstSubTarget 98 linker 11 name, getting 97 settings, specifying 98 linking projects 97 log 53 logging IDE output 104

#### Μ

make 53 Managing project files 78 manipulating builds 13 manipulating debug 14 manipulating projects 80 manipulating startup 12 MessageText 104 Method Details, Finding 77

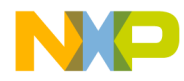

## N

next 57 nexti 57

## 0

Object Code, Removing 80 OLE/COM Object Viewer 73 OLE/COM Object Viewer, Using 73 Opening the CodeWarrior Type Library 74

## P

project 58 project files, managing 78 project, building 82 projects, compiling files in 90 pwd 58

## Q

quitIDE 59

## R

radix 59 reg 60 related documentation IDE command-Line tools 8 removeObjectCode 81 RemoveObjectCode 81 Removing a File 79 Object Code 80 restart 63 restore 64 running Tcl scripts 19

## S

save 64 sourcedisplay 66 specifying linker settings 98 stack 66 starting Command Window 17 startup manipulation 12 status 67 step 67 stepi 68 stop 69 switchtarget 69 system 69

#### Т

target, debugging 101 targets, compiling files in 92 Tcl 15 Tcl Built-in commands 20 Tcl command alias 21 bp 22 cd 23 cls 29 config 30 copy 37 debug 38 dir 39 disassemble 39 ep::pause 46 ep::script 48 evaluate 49 exit 50 finish 51 getpid 51 go 51 help 52 history 52 kill 53 log 53 make 53 next 57 nexti 57 project 58 pwd 58 quitIDE 59 radix 59 removeobj 62 restart 63 restore 64 save 64 sourcedisplay 66

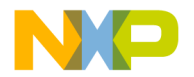

stack 66 status 67 step 67 stepi 68 stop 69 switchtarget 69 system 69 wait 71 watchpoint 71 window 72 Tcl scripts running 19 tcld.tcl 19 Type Library, CodeWarrior, Opening 74

## U

Using OLE/COM Object Viewer 73 Version Control 105 Using OLE/COM Objects exposed by IDE to build projects 82 compile projects 90 create a CodeWarrior instance 77 generate debugger output 101 link project files 97 log IDE output 104 manage files in projects 78 remove object code from projects 80 use version control system 105

#### V

var 70 version control 105 Version Control, Using 105 VersionControl 105 Viewing OLE/COM Objects 73 viewing OLE/COM objects exposed by CodeWarrior IDE 73

#### W

wait 71 watchpoint 71 window 72